## 道路施設基本データ作成システム

## 利用マニュアル

## 令和3年7月

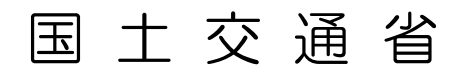

■改定履歴-revision history

| 日付         | バージョン情報      | 主な内容                                                                                                    |
|------------|--------------|----------------------------------------------------------------------------------------------------|
| 2012/03/31 | Ver. 1. 0. 0 | • 初版リリース                                                                                                    |
| 2012/12/28 | Ver. 1. 0. 1 | <ul> <li>・ 台帳読込エラー及び不足台帳等の修正。</li> <li>・ 「パラメータ DB が開けません」というエラーを修正。</li> </ul>                                            |
| 2013/03/22 | Ver. 1. 0. 2 | <ul> <li>工事管理ファイル(INDEX_C.XML)の出力について、工事完成図書の電子納品等要領にある正誤表に対応。(正&lt;その他オリジナルファイルフォルダ情報&gt;に修正)</li> </ul>                  |
| 2019/12/25 | Ver. 1. 1. 0 | <ul> <li>Windows10 に対応。</li> <li>改元に伴い新元号「令和」に対応。</li> <li>2019 年時点の基準類及び技術情報に合わせた<br/>各種入力コードの追加。</li> </ul>              |
| 2020/03/25 | Ver. 1. 2. 0 | <ul> <li>・道路施設台帳読み込み不具合の修正。</li> <li>・イメージデータ出力、削除不具合の修正。</li> <li>・総括表、詳細表出力不具合の修正。</li> <li>・電子納品データ出力不具合の修正。</li> </ul> |
| 2021/07/19 | Ver. 1. 3. 0 | <ul> <li>・電子納品データ出力の実行時に、当該工事データの道路施設基本データを自動的にチェックする機能を追加。</li> <li>・チェック結果をPDF形式で出力する機能を追加。</li> </ul>                   |

#### 【使用上の注意】

本システムは、国土交通省が開発したものであり、著作権は国土交通省が保有してい ます。使用に際しては、下記の使用条件に同意して頂くことが前提となります。

- ① システムに、移植、改良等の改変を加えないこと。
- ② システムの使用によって生じた直接・間接損害などのいかなる損害に対して、国土 交通省は一切責任を負うものではないこと。
- ③ システムの内容およびプログラムを使用した結果について、国土交通省が保証する ものではないこと。
- ④ 国土交通省は、本システムを予告なしに内容を変更・削除したり、また提供を停止、 休止又は中止する場合があること。
- ⑤ 本「使用上の注意」は、予告なしに内容を変更する場合があること。

### 目次

| 1. はじめに                                 | 1  |
|-----------------------------------------|----|
| 1-1 目的                                  | 1  |
| 1-2 対象となる道路施設                           | 2  |
| 1-3 語句の説明                               | 3  |
| っ 車前進借                                  | ٨  |
| 2. 手則午開                                 |    |
|                                         |    |
| 2-2 インストールカ法                            | כ  |
| 3. 道路施設基本データ作成までの流れ                     | 7  |
| 4 操作説明                                  | 8  |
| 4-1 『道路施設台帳』の作成方法                       | 8  |
| 4-2 『道路施設其太データ作成システム』の記動と終了             | 13 |
| 4 2 1 2 1 2 1 2 1 2 1 2 1 2 1 2 1 2 1 2 | 15 |
| 4-3-1 丁事情報の登録                           | 15 |
| 4-3-2 T事情報の修正                           | 16 |
| 4-3-3 工事情報の削除                           | 17 |
| 4-4 位置図の登録                              | 18 |
| 4-5 既存道路施設基本データの読込み                     |    |
| 4-6 作成、変更した道路施設台帳の読込み                   |    |
| 4-7 道路施設基本データのデータチェック                   |    |
| 4-8 エラー内容の確認と道路施設基本データの修正               |    |
| 4-9 イメージデータの作成                          |    |
| 4-9-1 イメージデータの作成画面の表示                   |    |
| 4-9-2 イメージデータの作成方法                      |    |
| 4-9-3 イメージ作成結果の表示・削除                    |    |
| 4-10 道路施設基本データのプリンタ出力                   |    |
| 4-10-1 道路施設台帳の出力                        |    |
| 4-10-2 道路施設基本データの印刷                     | 41 |
| 4-11 電子納品用データ(道路施設基本データ)の出力             | 43 |
| 5. システム運用上の留意事項                         | 50 |
| 5-1 システム利用形態                            | 50 |
| 5-2 電子納品出力時の留意事項                        |    |
|                                         |    |
|                                         |    |

- 添付資料-1 道路施設台帳データの出力帳票様式
- 添付資料-2 電子納品対応出力データのフォルダ構成
- 添付資料-3 道路施設台帳サンプル

1. はじめに

1-1 目的

国土交通省の直轄道路においては、毎年全国各地で新設道路工事や維持修繕工事等が 行われています。それらの道路工事において、新設・改良等を行った道路施設の基本デ ータについては、工事成果品として、従来の帳票の形だけでなく電子納品として道路施 設基本データも作成することになりました。

道路施設基本データ作成システム(以下、本システムという)は、道路工事において 新設,改良,撤去した道路施設に対する道路施設基本データ作成作業の効率化を図るた め、道路施設台帳の作成および道路施設台帳形式で作成したデータを自動的に電子納品 用データ(道路施設基本データ)の形式で出力する事ができる道路施設基本データの作 成支援システムです。

なお、作成する電子納品用データは、「道路工事完成図等作成要領(第2版)」 に準 拠しています。

#### 1-2 対象となる道路施設

本システムは、「表1.1対象となる道路施設一覧」に示す道路施設を対象としています。

| 区<br>分           | 施設<br>番号 | 施設名         | 区<br>分 | 施設<br>番号 | 施設名            |
|------------------|----------|-------------|--------|----------|----------------|
|                  | C020     | 縦断勾配        |        | E070     | 交通遮断機          |
|                  | C030     | 平面線形        |        | E080     | I. T. V        |
| \ <del>```</del> | C050     | 舗装          |        | E090     | 車両感知器          |
| 坦                | C060     | 道路交差点       |        | E100     | 車両諸元計測施設       |
| ഥ<br>塂           | C070     | 鉄道交差点       |        | E110     | 気象観測施設         |
| 谱                | C080     | 歩道及び自転車歩行者道 |        | E120     | 災害予知装置         |
|                  | C090     | 独立専用自歩道     |        | E130     | 自動車駐車場等        |
|                  | C100     | 中央帯         |        | E140     | 自転車駐車場         |
|                  | C110     | 環境施設帯       |        | E150     | 雪崩防止施設         |
|                  | D010     | 橋梁          |        | E160     | 落石防止施設         |
|                  | D020     | 橋側歩道橋       | 付      | E170     | 消雪パイプ          |
|                  | D030     | 横断歩道橋       | 属      | E180     | ロードヒーティング      |
|                  | D040     | トンネル        | 11別    | E190     | 除雪ステーション       |
|                  | D050     | 洞門          | 及び付帯   | E200     | 防災備蓄倉庫         |
| t#               | D060     | スノーシェッド     |        | E210     | 共同溝            |
| 11角              | D070     | 地下横断歩道      |        | E220     | CAB電線共同溝・情報BOX |
| 垃物               | D080     | 道路BOX等      | 施      | E230     | 植栽             |
| 1/1/             | D090     | 横断BOX等      | 設      | E240     | 遮音施設           |
|                  | D100     | パイプカルバート    |        | E250     | 遮光フェンス         |
|                  | D110     | のり面・斜面      |        | E260     | 距離標            |
|                  | D120     | 擁壁          |        | E270     | 流雪溝            |
|                  | D130     | スノーシェルター    |        | E290     | 立体地下駐車場        |
|                  | D140     | 消波工         |        | E300     | Uターン場          |
|                  | E010     | 防護柵         |        | E310     | 防雪林            |
|                  | E020     | 道路照明        |        | E320     | 路側放送           |
|                  | E030     | 視線誘導標(反射式)  |        | E330     | 光ケーブル施設        |
|                  | E040     | 視線誘導標(自光式)  |        | E340     | 道路反射鏡          |
|                  | E050     | 道路標識        |        | E350     | ビーコン・情報コンセント   |
|                  | E060     | 道路情報板       |        |          |                |

表1.1 対象となる道路施設一覧

【ポイント】

・ 道路施設基本データの作成対象となる道路施設は、各地方整備局等で異なります。

#### 1-3 語句の説明

●道路施設基本データ作成システム

「道路工事完成図等作成要領(第2版)」に準拠した道路施設台帳および道路施設基 本データを作成する支援ツールです。

●道路施設基本データ

電子納品用データとして、電子納品記憶媒体に出力するデータ(CSV、JPG 等) です。

●道路施設台帳

各道路施設の諸元情報等をとりまとめた帳票です。

#### ●道路施設台帳シート

道路施設台帳形式の EXCEL ファイルであり、本シートを用いて、道路施設台帳の 入力を行います。本システムにデータを登録する前に事前に本シートを用いてデータ を作成しておく必要があります。

●電子納品用CD

「工事完成図書の電子納品要領(案)」に従い作成された電子媒体(CD)であり、 本システムで作成された道路施設台帳および道路施設基本データは、本電子納品用C Dに格納して工事成果品の一部として納品します。

●整理番号1

既存の道路施設を管理している番号です。新規の場合は、任意の番号(8桁)を入 カします。

#### 2. 事前準備

#### 2-1 準備するもの

本システムを利用するためには、以下に示すものを準備する必要があります。

①本システムをインストールするパソコン<sup>\*1</sup>
 ②道路施設基本データ作成システムのインストーラ
 ③道路施設台帳シート(DIALOG.xls、CODE.xls を含む)

- ※1:本システムを利用するためには、以下に示すパソコンを準備する必要があります。
  - (1) ハードウェア環境
    - O CPU : Pentium Core2プロセッサ 1.8GHz 程度以上
    - O メモリ : 512MB 以上(Windows 推奨メモリを推奨)
    - O HD空き容量 : 100MB 以上+電子納品データ作成に必要となる容量 (推奨 1GB)
  - (2) ソフトウェア環境
    - O O S : Microsoft Windows 10
    - O 表計算ソフト : Microsoft EXCEL 2010、EXCEL 2013

#### 2-2 インストール方法

本システムをパソコンにインストールする場合は、Administrator(管理者)権限を持ったユーザでログインして下さい。その後、前項2-1 で準備したインストーラを使いイン ストールを行ってください。

なお、ハードディスクのドライブ名は、ご使用のパソコンによって異なります。ここでは、インストール先のハードディスクを「C」ドライブとして説明します。

- 本システムのインストールプログラムを実行します。インストーラに含まれている 「SETUP.EXE」をダブルクリックして下さい。
- ② インストール準備が始まります。(ここでは、特に何もする必要はありません。)

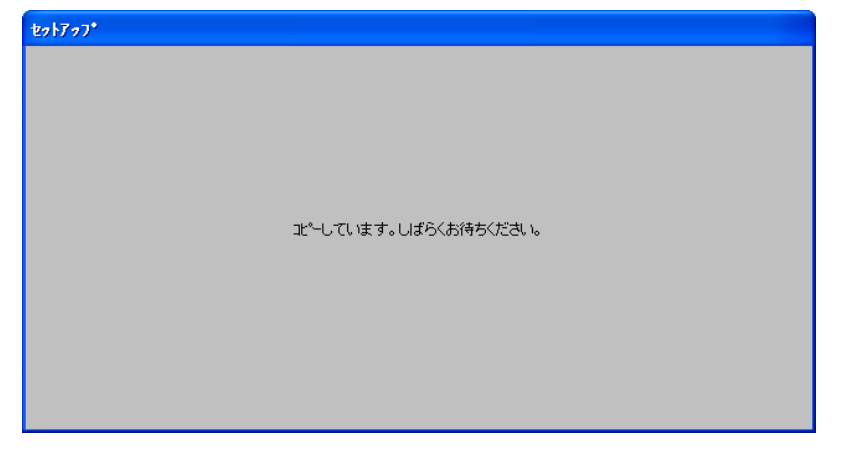

③ 以下の画面が表示されたら、「OK」をクリックして下さい。

| <b>%</b> | 道路施設基本データ作成システム セットアップ                                                                                                    | × |
|----------|----------------------------------------------------------------------------------------------------|---|
|          | 道路施設基本データ作成システムのセットアップを始めます。<br>セットアップ・フログラムでは、システムファイルや共有ファイルが使用中のとき、その<br>ファイルの追加や更新はできません。起動している他のアプリケーションを終了す<br>ることをお勧めします。 |   |
|          | OK 終了⊗                                                                                                    |   |

④ インストール先を設定し、〇部のボタンをクリックして下さい。

| 💋 道路施設基本データ作     | =成システム セットアッフ*                                                | X                    |
|------------------|---------------------------------------------------------------|----------------------|
| セットアップ 登開始する におか | のボタンをツックしてください。<br>タンをツックすると 道路施設基本データ<br>れたディル外リニセットアップされます。 | Y作成システム アフツケーションが    |
| C:¥Shisetu¥      |                                                               | ディレクトリ変更( <u>C</u> ) |
|                  | 終了⊗                                                           |                      |

⑤ プログラムグループを設定し、「継続」をクリックして下さい。

| 🔒 道路施設基本                                  | データ作成シス                               | ステム - フログラム            | . グルーフ 🔀          |
|-------------------------------------------|---------------------------------------|------------------------|-------------------|
| セットアッフ1は [プログラ<br>追加します。 新し<br>リストから選択するこ | ム ケルーフግ ボック<br>。 ウルーフ 名を入<br>こともできます。 | ロに表示されたゲル<br>力することも、既存 | ーフ¶こ項目を<br>のゲルーフ° |
| フログラ<br>  画/高振                            | ム ケルーフ°( <u>P</u> ):<br>11該基本データ(     | 乍成システム                 | -                 |
| 既存の<br>アクセ<br>スター                         | がループ⊗:<br>サリ<br>トアップ                  | たぜいフテル                 |                   |
| <u>) Europ</u>                            | 副愛生ナータ                                | FDXZATA                |                   |
|                                           |                                       |                        |                   |
|                                           | 維結(C)                                 | キャンセル                  |                   |

※以下のような画面が表示されることがあります。その際は「はい」をクリックして

| 下さい |                                                                                      |
|-----|--------------------------------------------------------------------------------------|
|     | バージョンの競合                                                                             |
|     | コピーしようとしているファイルのパーンネンは、システムに存在するファイルよ<br>り古いが、または同じです。現在のファイルをそのまま使用すること<br>をお勧めします。 |
|     | ファイル名: 'C¥WINDOWS¥system32¥MSCOMCTLOCX'                                              |
|     | 詳細 'Windows Common Controls ActiveX Control DLL                                      |
|     | パージョン: '6.1.97.86'                                                                   |
|     | 現在のファイルを保持しますか?                                                                      |
|     |                                                                                      |

⑥ 本システムのインストールが完了したら、「OK」をクリックして下さい。

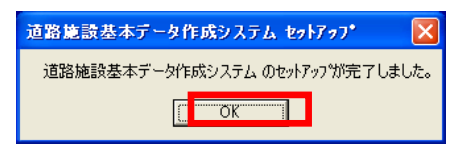

 ⑦ インストールが完了すると以下の画面が表示されますので、利用する地方整備局を 選択し、「設定」をクリックして下さい。

| 5                                                                                                    |
|----------------------------------------------------------------------------------------------------|
| 利用する地方整備局名を選択してください。                                                                                                    |
| 地方整備局名<br>北海道開発局<br>東北海遊開発<br>東地方整備局<br>北陸地方整備局<br>中部地方整備局<br>计中国地方整備局<br>中国型地方整備局<br>九州地方整備局<br>九州地方整備局<br>九州地方整備局<br>九州地方整備局 |
|                                                                                                    |

#### 3. 道路施設基本データ作成までの流れ

電子納品用データ(道路施設基本データ)作成までの流れについて以下に説明しま す。作業の内容は、対象施設が新規/既存施設により大きく変わります。

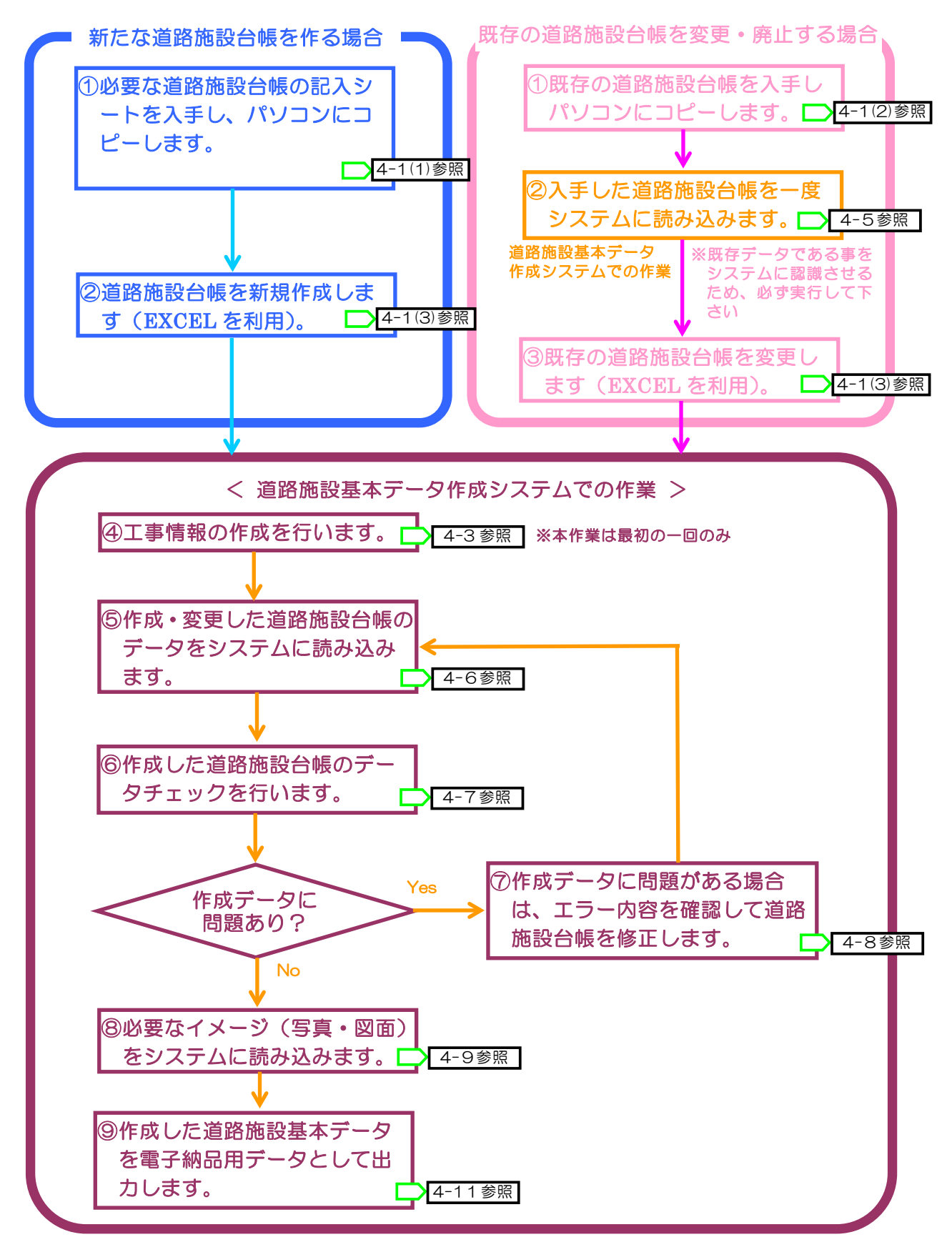

## 4. 操作説明

4-1 『道路施設台帳』の作成方法

## (1) 新規作成用の『道路施設台帳』記入シートの準備

| 🍃 記入シート(新規用)               |                                                         |                             |                                      | ① 事前準備でダウンロードした         |
|----------------------------|---------------------------------------------------------|-----------------------------|--------------------------------------|-------------------------|
| - ファイル(E) 編集(E) 表示(V) お気() | こ入り(点) ツール(工) ヘルプ(土)                                    |                             | <b>A</b>                             | 道路施設台帳シート(圧縮ファイ         |
| 🔇 戻る 🔹 🕥 🗠 🏂 🔎 検索 🕑        | フォルダ                                                    |                             |                                      |                         |
|                            | 名前 🔺                                                    | サイズ 種類                      | 更新日時 🔼                               | ルノを解凍すると、ノオルタ内に         |
| J71 1/2 J8/1/90/9220 ×     | □C110環境施設帯                                              | ファイル フォルダ                   | 2008/04/10 18:16                     | 道路施設毎の記入シートが入っ          |
| 😏 新しいフォルダを作成する             | <ul> <li>DUID 間架</li> <li>DD20 橋側歩道橋</li> </ul>         | ノアイル ノオルダ<br>ファイル フォルダ      | 2008/04/10 18:16                     |                         |
| 🚳 このフォルダを Web (こ公開する       | ☐ D030横断歩道橋                                             | ファイル フォルダ                   | 2008/04/10 18:16                     | ていますので、必要な施設の記入         |
| 😂 このフォルタを共有する              | D040トンネル                                                | ファイル フォルダ                   | 2008/04/10 1816                      |                         |
|                            | <ul> <li>D050())[7]</li> <li>D0603.2 ーシェッド</li> </ul>   | ファイル フォルダ<br>ファイル フォルダ      | 2008/04/10 18:16                     | シート(EXCEL ノアイル)をハ       |
| その他 🙁                      | ☐ D070地下横断歩道                                            | ファイル フォルダ                   | 2008/04/10 18:16                     | _ ドゴノフクヘフピーレアエキ         |
| 🛅 ■080328名国デモ用データ          | □ D080道路BOX等                                            | ファイル フォルダ                   | 2008/04/10 18:16                     |                         |
| 📋 マイドキュメント                 | DU9U慎断BOX毒                                              | ファイル フォルタ<br>ファイル フォルダ      | 2008/04/10 18:16                     | $\left\{ L\right\}$     |
| 😼 マイ コンピュータ                | D110のり面・斜面                                              | ファイル フォルダ                   | 2008/04/10 1816                      | V 10                    |
| S 21 X 91 - 0              | □ D120擁壁                                                | ファイル フォルダ                   | 2008/04/10 18:16                     |                         |
|                            | <ul> <li>D130スノージェルター</li> <li>D140治波工</li> </ul>       | ファイル フォルダ<br>ファイル フォルダ      | 2008/04/10 18:16<br>2008/04/10 18:16 | ◎ セット まに対象抜きがなます        |
| 詳細 📎                       | ☐ E010時方護柵                                              | ファイル フォルダ                   | 2008/04/10 18:16                     | ② 担ヨ上爭に刈家施設が複数の         |
|                            | E020道路照明                                                | ファイル フォルダ                   | 2008/04/10 18:16                     | ス提会け 関係すス全ての道路施         |
|                            | <ul> <li>EU30視線(反射:()</li> <li>E040視線(自光式)</li> </ul>   | ノアイル ノオルダ<br>ファイル フォルダ      | 2008/04/10 18:16                     | る場合は、国家の主ての追加地          |
|                            | ≧ E050道路標譜                                              | ファイル フォルダ                   | 2008/04/10 18:16                     | 設の記入シートを同じフォルダ          |
|                            | ○ E060道路情報版                                             | ファイル フォルダ                   | 2008/04/10 18:16                     |                         |
|                            | E070323802874%                                          | ファイル フォルダ<br>ファイル フォルダ      | 2008/04/10 18:16                     | にコヒーして下さい。              |
|                            | ☐ E090車面感知器                                             | ファイル フォルダ                   | 2008/04/10 18:16                     |                         |
|                            | E100車両諸元計測施設                                            | ファイル フォルダ                   | 2008/04/10 18:16                     |                         |
|                            | □ E110%(素配加加速ax □ E120災害予知装置                            | ファイル フォルダ                   | 2008/04/10 18:16                     | ③ 関係する全ての記入シートの         |
|                            | E130自動車駐車場等                                             | ファイル フォルダ                   | 2008/04/10 18:16                     |                         |
|                            | □ E140目転車駐車場等 ○ E150雪崩防止協設                              | ファイル フォルタ<br>ファイル フォルダ      | 2008/04/10 18:16                     | コヒーか終わりよしにら、同様に         |
|                            | ☐ E160落石防止施設                                            | ファイル フォルダ                   | 2008/04/10 18:16                     | 『記入シート(新担田)』フォル         |
|                            | E170消雪パイプ                                               | ファイル フォルダ                   | 2008/04/10 18:16                     |                         |
|                            | <ul> <li>E180日~ドビーティング</li> <li>E190除雪ステーション</li> </ul> | ファイル フォルダ<br>ファイル フォルダ      | 2008/04/10 18:16                     | ダ内の「DIALOG xls」、        |
|                            | 👝 E200防災備蓄倉庫                                            | ファイル フォルダ                   | 2008/04/10 18:16                     |                         |
|                            | ☐ E210共同溝 ○ E2200 0 P要約 # 同港・特部POY                      | ファイル フォルダ                   | 2008/04/10 1816                      | 「CODE.XIS」ノアイルを記入ジ      |
|                            | □ E2200HD 电标头电振动 1110000000000000000000000000000000000  | ファイル フォルダ                   | 2008/04/10 18:16                     | ニトと同じフォルダにつピーレ          |
|                            | ☐ E240 遮音施設                                             | ファイル フォルダ                   | 2008/04/10 1816                      |                         |
|                            |                                                         | ファイル フォルダ<br>ファイル フォルダ      | 2008/04/10 18:16 2008/04/10 18:16    | て下さい。                   |
|                            | □ E270流雪溝                                               | ファイル フォルダ                   | 2008/04/10 18:16                     |                         |
|                            | □ E290立体地下駐車場                                           | ファイル フォルダ                   | 2008/04/10 18:16                     |                         |
|                            | <ul> <li>E3UUUターン場</li> <li>E310防雪林</li> </ul>          | ファイル フォルタ<br>ファイル フォルダ      | 2008/04/10 1816                      | ②                       |
|                            | ☐ E320路側放送                                              | ファイル フォルダ                   | 2008/04/10 18:16                     | ④ 追給他設口帳を作成9る必安         |
|                            | E330光ケーブル                                               | ファイル フォルダ                   | 2008/04/10 18:16                     | がある施設毎に記入シートを進          |
|                            | □ E334元ケーノルi雨向 ○ E340道路反射鏡                              | ノアイル ノオルダ<br>ファイル フォルダ      | 2008/04/10 18:16 2008/04/10 18:16    |                         |
|                            | CE250ビーコン・18年間コンセント                                     | ファイル フォルダ                   | 2008/04/10 18:16                     | 備します。この際、ファイル名は         |
|                            | NODE.xls                                                | 1,609 KB Microsoft Excel 7. | . 2007/02/20 0:00                    | 次のように亦正しててさい            |
| 60 個のオブジェクト                | -s pintudixis                                           | 1.63 MB                     | Mv Computer                          | 次のように変更して下され。           |
|                            |                                                         | 3                           |                                      | ▲ ⇒ 台帳様式ファイル名+施設対       |
|                            |                                                         |                             |                                      |                         |
|                            |                                                         |                             |                                      | 心畨号.xls                 |
|                            |                                                         |                             |                                      | 例) DO10                 |
|                            |                                                         |                             |                                      | pj/ DUTU 個米 AUUTUUT.XIS |
|                            |                                                         |                             |                                      |                         |

(2) 変更用の『道路施設台帳』記入シートの準備

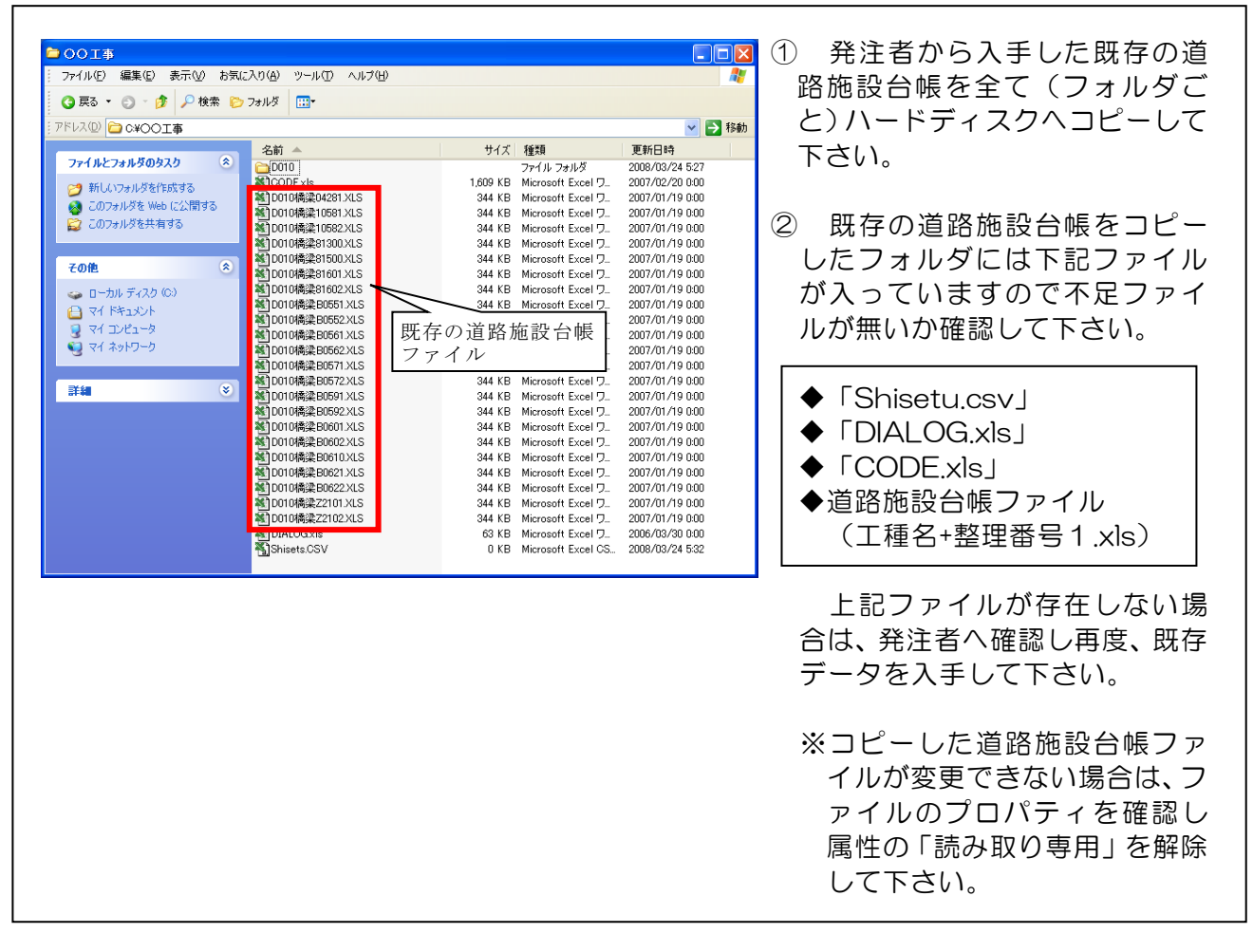

※ 既存の道路施設台帳が入手できない場合(発注者から提供されない場合)は、「新た な道路施設台帳をつくる場合」(p.7)の手順に従ってください。 (3) 『道路施設台帳』記入シートの作成・更新

#### 1) 『道路施設台帳』記入シートの起動方法

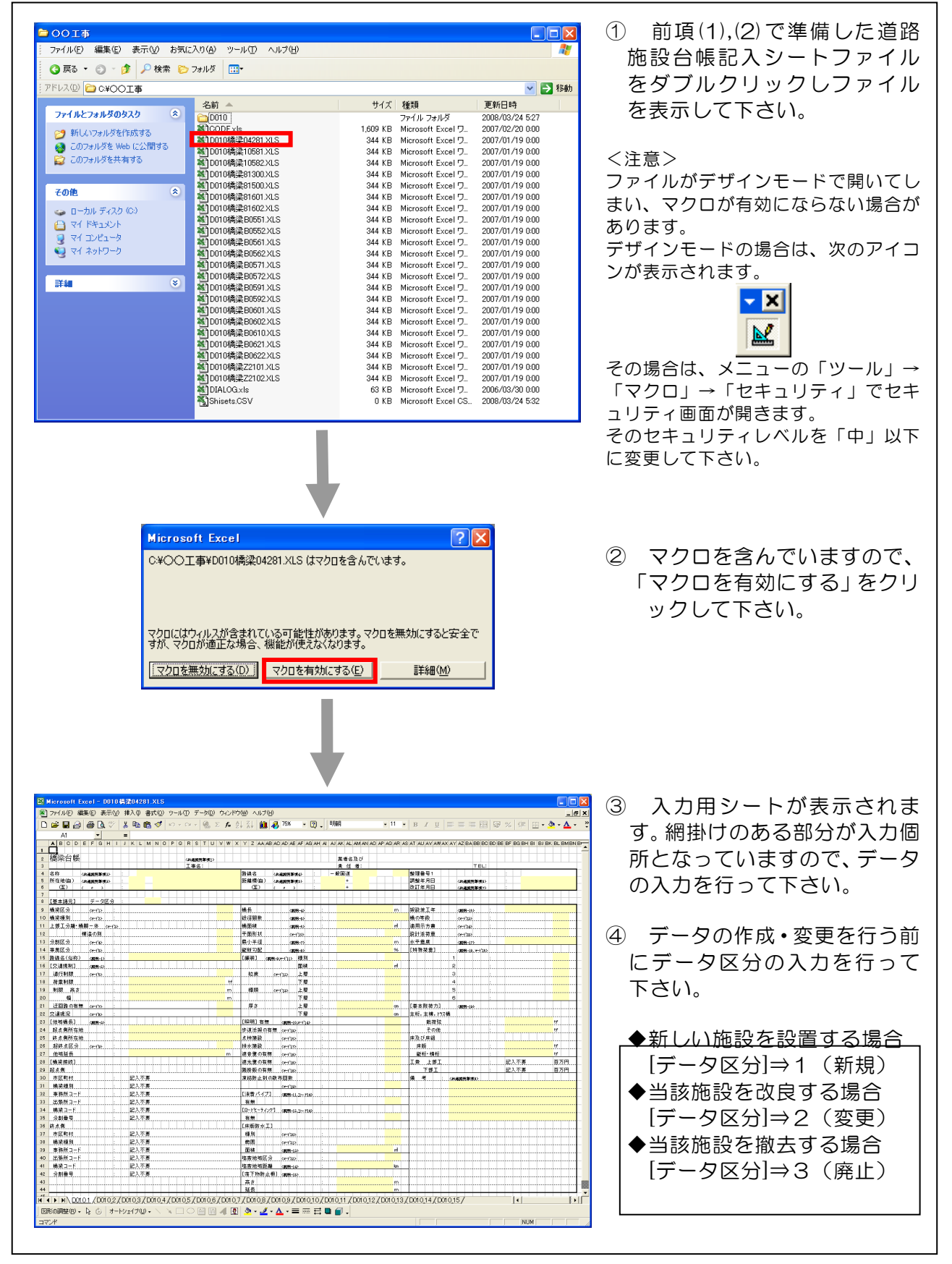

#### 2) 『道路施設台帳』記入シートの編集方法

道路施設台帳の入力方法は、コードから選択する方法と文字・数値を直接入力する方 法があります。

ア)コードから選択する場合

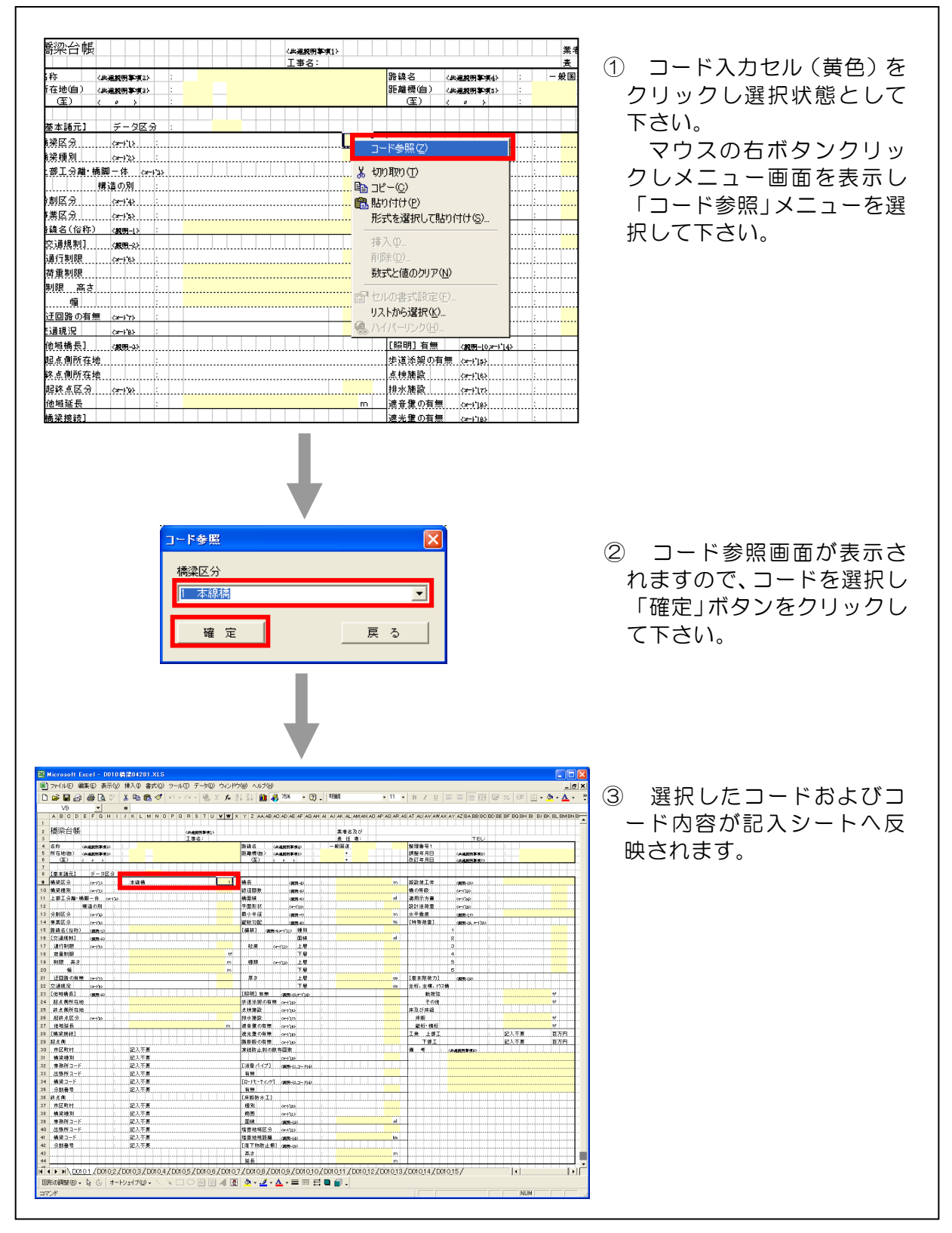

※選択項目の一覧表を表示せず、直接コードを入力する事も可能です。この場合、コード範囲外の値を入力すると選択内容が表示されません。

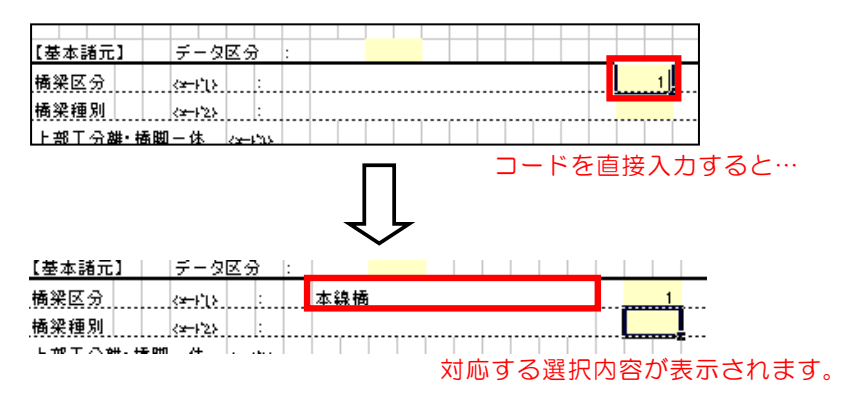

(1) 直接、文字・数値データを入力する場合

| 橋梁台帳               |                      |      | (共通規明筆項1)<br>「主要名: | ①入力欄(黄色)を選択して、        |
|--------------------|----------------------|------|--------------------|-----------------------|
| 名称 <#              | ·通親明事項2〉             | :    | 〇〇橘梁               |                       |
| 所在地(自) <#<br>(至) < | ○ 入                  | :    | 文字の入力              | します。                  |
| 【基本諸元】             | データ区分                |      |                    | なお、数値については、半角         |
| 橘梁区分               | < <del>⊻−</del> 1'[} |      | 本線橋 1              | <u> 数字で入力を行って下さい。</u> |
|                    |                      | ·    | (四本)(四             |                       |
| [交通規制]             | · ( <b>放明-</b> 2)    |      |                    |                       |
| 通行制限               | < <b>⊻</b> +1°83     | : I. |                    |                       |
| 荷重制限               |                      | :    | 20 tf              |                       |
| 制限 高さ              |                      | E.   | 5.5 m              |                       |
| 「」                 |                      | : [  | m m                |                       |
| 迂回路の有無             | ( <del>x-</del> 17)  | :    | 一致恒の入力             |                       |

#### 4-2 『道路施設基本データ作成システム』の起動と終了

本節では、本システムを起動及び終了する際の操作方法について説明します。

(1) システムの起動

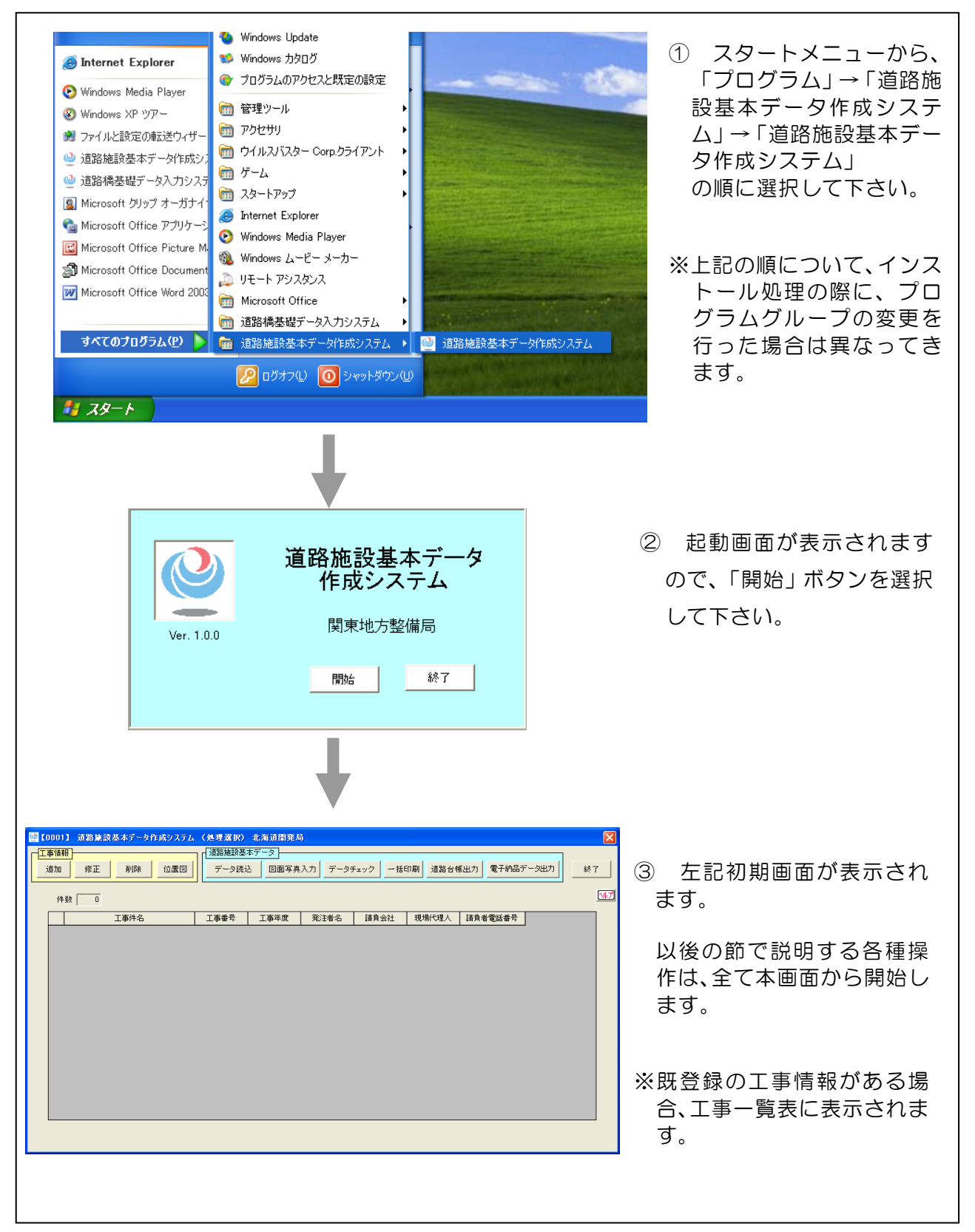

### (2) システムの終了

Γ

| 【0001】 道路操設基本テータ作業システム(発現変計)北海道計算名           「車目標]           「車目標]           「車目標]           「車目標]           「車」 即除           「「」」           「「」」           「「」」           「「」」           「「」」           「「」」           「「」           「「」」           「「」」           「「」」           「」           「」           「」           「」           「」           「」           「」           「」           「」           「」           「」           「」           「」           「」           「」           「」           「」           「」           「」           「」           「」           「           「           「           「           「           「           「           「           「           「           「           「           「           「 | ① 初期画面に戻り、「終了」ボ<br>タンをクリックして下さい。                                                                                  |
|----------------------------------------------------------------------------------------------------|----------------------------------------------------------------------------------------------------|
| <b>電子納品出力</b><br>作成されたデータの全てが電子納品データとして<br>出力されてません。<br>電子納品出力処理を行ってください。<br>後で行う 今行う                                                                                                    | ② データを入力・修正して電子<br>納品出力をしていない施設があ<br>る時に終了確認画面が表示され<br>ます。<br>システムを終了して電子納品出<br>力処理を後で行う場合は「後で<br>行う」ボタンを選択して下さい。 |
| 道路施設台帳作成支援システム  システムを終了します。よろしいですか。                                                                                                    | ③ 「はい」ボタンを選択し<br>て下さい。                                                                                            |

#### 4-3 工事情報の登録・修正・削除

本節では、工事情報を登録・修正・削除する際の操作方法について説明します。

#### 4-3-1 工事情報の登録

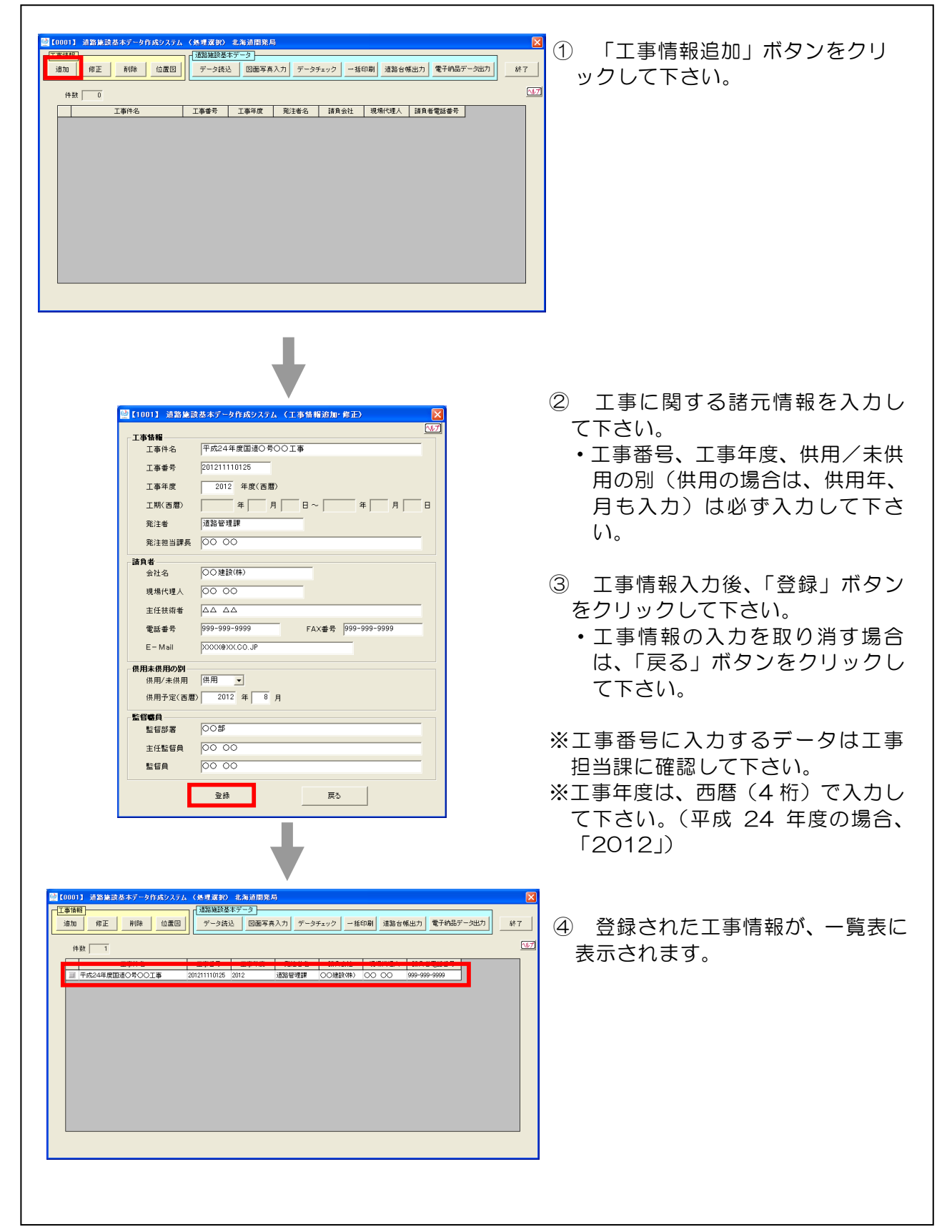

#### 4-3-2 工事情報の修正

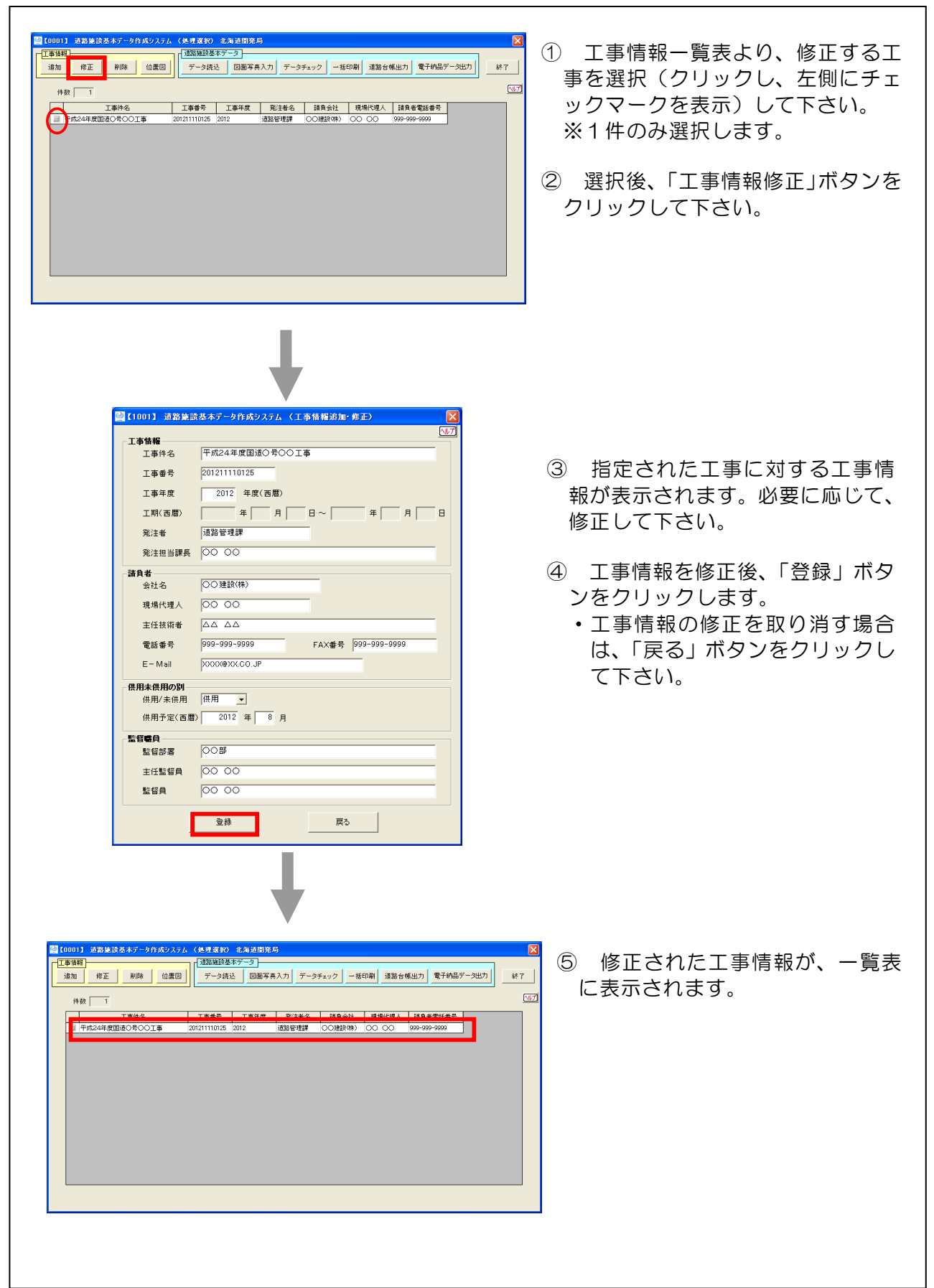

#### 4-3-3 工事情報の削除

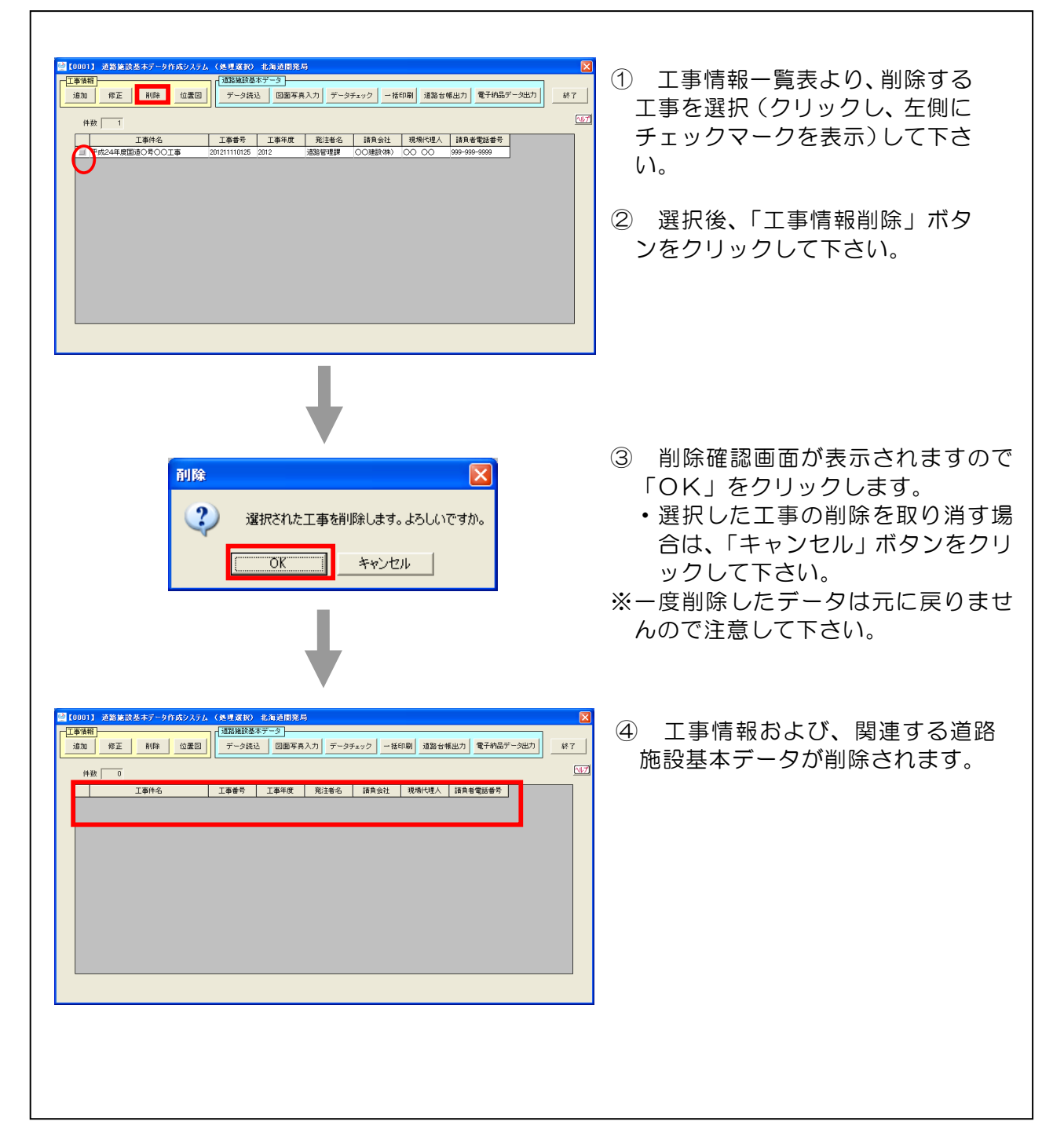

#### 4-4 位置図の登録

本節では、前項で作成した工事に関する位置図ファイルを登録する際の操作方法について説明します。

- (※) ここで言う「位置図」とは、<u>道路台帳附図、路線図等を基にデータ作成した施設</u> の位置が明確に判別できる情報を明記した図です。
- (※)位置図の作成は、本システムとは別途実施してください。

| 道路集読基本データ作成システム(位置図設定)<br>エ事名 平成24年度ロロ橋上部工補強工事 いげ ③ 一<br>位置図                                                                                                    | 事情報一覧表から、位置図を<br>したい工事を選択(クリック<br>左側チェックマークを表示)<br>下さい。<br>件のみ選択します。<br>事選択後、「位置図」をクリ<br>して下さい。 |
|----------------------------------------------------------------------------------------------------|-------------------------------------------------------------------------------------------------|
| 確認     確認     確認       確認     確認     確認       確認     確認     確認       確認     確認     確認       確認     確認     確認       確認     確認     確認       確認     確認     確認       確認     確認     確認       確認     確認     確認       確認     確認     確認       確認     確認     確認 | 覧表右の「…」ボタンをクリ<br>して下さい。                                                                         |

| ファイルを開く       アビー         ファイルの場所で       平成24年度口口端上部工術建工事         最近使ったファイル       一         最近使ったファイル       一         デスクトッフ       一         マイ ドキュメント       マイ ドキュメント         マイ ホットワーク       -                                                                                                    | <ul> <li>⑤ 作成済みの位置図ファイル<br/>(PDF ファイル)を選択し、「開<br/>く」ボタンをクリックします。</li> </ul>                |
|----------------------------------------------------------------------------------------------------|--------------------------------------------------------------------------------------------|
| ファイル名(型):     DOI     Image: Constraint of the second second se                                                                                                    |                                                                                            |
| 工事名 平成24年度ロロ橋上部工補強工事 (小プ)<br>位置図<br>「201.PDF<br>確認<br>2002.PDF<br>確認<br>2003.PDF<br>で<br>101.PDF<br>101.PDF | <ul> <li>し 「豆球」 バタフをクリックして下さい。一覧表に表示されている位置図ファイルを登録します。</li> <li>※ 位置図の内容を確認したい</li> </ul> |
| <ul> <li>         確認         <ul> <li></li></ul></li></ul>                                                                                                    | ※ 一覧表が位置図で満杯にな                                                                             |
| ※位置回とは<br>道路合時間回、路線回等を巻にデータ作成<br>した聴設の位置が明確に判別できる傍報を<br>明記した回です。<br>登録 戻る                                                                                                    | った場合、「追加」ボタンをク<br>リックすることにより、新た<br>に位置図を追加することがで<br>きます。                                   |
|                                                                                                    | ※ 位置図を削除したい場合は、<br>削除したい位置図をクリック<br>して「削除」ボタンをクリッ<br>クして下さい。                               |
|                                                                                                    |                                                                                            |

#### 4-5 既存道路施設基本データの読込み

本節では、発注者から入手した既存の道路施設基本データ(道路施設台帳)を読込む 方法について説明します。

| 【0001】近期は読みホテーク作成シスケム(休幸運動)北海正開たり         【           単正         (1)         (1)         (1)         (1)         (1)         (1)         (1)         (1)         (1)         (1)         (1)         (1)         (1)         (1)         (1)         (1)         (1)         (1)         (1)         (1)         (1)         (1)         (1)         (1)         (1)         (1)         (1)         (1)         (1)         (1)         (1)         (1)         (1)         (1)         (1)         (1)         (1)         (1)         (1)         (1)         (1)         (1)         (1)         (1)         (1)         (1)         (1)         (1)         (1)         (1)         (1)         (1)         (1)         (1)         (1)         (1)         (1)         (1)         (1)         (1)         (1)         (1)         (1)         (1)         (1)         (1)         (1)         (1)         (1)         (1)         (1)         (1)         (1)         (1)         (1)         (1)         (1)         (1)         (1)         (1)         (1)         (1)         (1)         (1)         (1)         (1)         (1)         (1)         (1)         (1)         (1)         ( | <ol> <li>工事情報一覧表より、既存の道路施設基本データを読込む工事を選択(クリックし、左側にチェックマークを表示)して下さい。※1件のみ選択します。</li> <li>選択後、「データ読込」ボタンをクリックして下さい。</li> </ol> |
|----------------------------------------------------------------------------------------------------|----------------------------------------------------------------------------------------------------|
| ■<br>【2001】 道路地談基本データ作成システム(データ送込: 地談菜的)<br>工事名 [平成24年度□□橋上部工補強工事<br>(件数 0<br>(件数 0<br>一 全地設選択<br>地談名 地談対応書号 路線 百米橋 距離 名称 データ区分                                                                                                    | ③ 既に読込み済みの施設情報が一覧<br>で表示されます。<br>新たに既存の道路施設基本データ<br>を読込む場合は、「データ読込」ボタ<br>ンをクリックします。                                          |
| デー分表込 前時 戻る                                                                                                    | <ul> <li>※読込み済みの施設情報を削除する場合は、施設一覧表より、削除する施設を選択し、「削除」ボタンをクリックします。</li> <li>※データの読込み又は削除を取り消す場合は、「戻る」ボタンをクリックして下さい。</li> </ul> |
|                                                                                                    |                                                                                                    |

| <ul> <li>【2002】 遠路始該基本子ータ作成システム (テータ読込:施設種別選択)</li> <li>「「</li> <li>工事名</li> <li>平成24年度□□橋上部工補強工事</li> <li></li></ul>                                                                                                    | ④ 一括でデータを読込む場合は<br>「全施設選択」ボタンをクリック<br>し、全ての施設を選択して下さい。                                                              |
|----------------------------------------------------------------------------------------------------|----------------------------------------------------------------------------------------------------|
| C-括データの読込> ■ [2002] 遠路建設基本テータ作成ジステム(データ送込:施設種別変紀) 工事名 平成24年度□□橋上部工補強工事 金線設選択      施設者考 施設名      C020 線断な配      C030 甲面線形      C030 福銀長      C030 福銀長      C030 福銀長      C030 福銀長      C030 道路交差点      C030 福銀長      C030 福銀長      C030 福島長      C030 福島長       C030 福島長      C030 福島長      C030 福島 | ⑤ 工種を指定しデータを確認し<br>ながら読込む場合には該当する<br>工種の施設をクリックし、選択し<br>て下さい。                                                       |
| C100 中央帯<br>010 単独体設置<br>000 福時少退稿<br>000 補助行步道稿<br>004 ドンネル<br>- 選択実行<br>既存データ洗込<br>道路台帳読込<br>戻る                                                                                                    | <ul> <li>⑥ 選択後、「既存データ読込」ボタンをクリックして下さい。</li> <li>※既存データの読込を取り消す場合は、「戻る」をクリックして下さい。</li> </ul>                        |
| く工種指定データの読込> 修正元ファイル指定 修正元ファイル指定 (*正元ファイル指定 (*正元ファイル指定 (*正元ファイル指定 (*正元ファイル指定 (*正元ファイル指定 (*正元ファイル指定 (*正元ファイル指定 (*正元ファイル指定 (*正元ファイル指定 (*正元ファイル指定 (*正元ファイル指定 (*正元ファイル指定 (*正元ファイル指定 (*正元ファイル指定 (*正元ファイル指定 (* * * * * * * * * * * * * * * * * * *                                                                                                    | ⑦ 発注者から入手した既存の道路施設台帳ファイル(CSV)が保存されているフォルダを選択して、「実行」ボタンをクリックして下さい(選択したフォルダに道路施設基本データが存在する場合は、画面右にそのCSVファイル名が表示されます。) |
| <u>実行</u> 戻る                                                                                                    |                                                                                                    |
| •                                                                                                    |                                                                                                    |

| 1         日本         人力2個         単位           1         1         1         1         1         1         1         1         1         1         1         1         1         1         1         1         1         1         1         1         1         1         1         1         1         1         1         1         1         1         1         1         1         1         1         1         1         1         1         1         1         1         1         1         1         1         1         1         1         1         1         1         1         1         1         1         1         1         1         1         1         1         1         1         1         1         1         1         1         1         1         1         1         1         1         1         1         1         1         1         1         1         1         1         1         1         1         1         1         1         1         1         1         1         1         1         1         1         1         1         1         1 </th <th><ul> <li>窓 工種指定でデータの読込みを行った場合は、既存データの前後移動ボタンをクリックして、該当する施設のデータを表示させます。</li> <li>※一括データ読込みを行った場合は、本画面は表示されません。</li> <li>③ 読込む施設を表示している状態で「既存データ(修正用)取込み」ボタンをクリックして下さい。当該施設の情報がシステムに取込まれます。</li> <li>※詳細情報がある場合、画面右に詳細情報ボタンが表示されます。必要に応じて、ボタンをクリックして下さい。</li> </ul></th> | <ul> <li>窓 工種指定でデータの読込みを行った場合は、既存データの前後移動ボタンをクリックして、該当する施設のデータを表示させます。</li> <li>※一括データ読込みを行った場合は、本画面は表示されません。</li> <li>③ 読込む施設を表示している状態で「既存データ(修正用)取込み」ボタンをクリックして下さい。当該施設の情報がシステムに取込まれます。</li> <li>※詳細情報がある場合、画面右に詳細情報ボタンが表示されます。必要に応じて、ボタンをクリックして下さい。</li> </ul> |
|----------------------------------------------------------------------------------------------------|----------------------------------------------------------------------------------------------------|
| 変正元からのデータ変好   アーエ事において重複する施設がデータベースに登録済みです。 別途に保存する場合は「はい、上書き保存する場合は「いいえ」、保存しない場合は「キャンセル」をグリックしてください。   「はいで)   しいえい                                                                                                    | <ul> <li>10 取込もうとしている施設情報が</li> <li>11 既に取込まれている場合は、左の</li> <li>12 面面が表示されます。</li> <li>下記内容を参照して取込み方法</li> <li>を選択して下さい。</li> </ul>                                                                                                    |
| 選択<br>はい 即<br>み<br>た<br>いいえ(通常) 即<br>し<br>キャンセル 即                                                                                                    | 取込み方法<br>取込み方法<br>取存のデータとは別の施設として取込<br>ます。この場合、新規施設の扱いと<br>なります。<br>取しまれている施設情報に上書き<br>します。<br>取込み作業を終了します。                                                                                                    |
| 修正元からのデータ選択<br>(3)<br>読み込み処理が完了しました。<br>OK                                                                                                    | <ol> <li>データの取込みが完了すると左<br/>記画面が表示されますので、<br/>「OK」ボタンをクリックして下さ<br/>い。</li> </ol>                                                                                                    |

## 4-6 作成、変更した道路施設台帳の読込み

本節では、新規作成・変更した道路施設台帳の読込み方法について説明します

| ● (0001) 済器施設基本データ作業シスケム (外型運動) 北海道田宅島         ●           「海海 作正 時間 位置         データ注意         回面享具入力 データチェック 一道印刷 道話台係出力 電子的品子-今比力 好了           「井敷         「東市谷         丁車等有         東北市谷         「東市谷           「中市公司集会が同時月工事<br>第20121110123         2012         「道路管理課         小道協(中) ム ムム 199-999-999         999-999-999           「中市公司集会が同時月工事<br>第2014日10123         2012         「道路管理課         (トロ) 公 通路 (日) 公 通路 (日) 公 (日) 公 (日) 〇 (日) 〇 (日 | <ol> <li>① 工事情報一覧表より、作成、変更した道路施設台帳を作成する工事を選択(クリックし、左側にチェックマークを表示)して下さい。</li> <li>・1件のみ選択します。</li> <li>② 選択後、「データ読込」をクリックします。</li> </ol> |
|----------------------------------------------------------------------------------------------------|----------------------------------------------------------------------------------------------------|
| ■ [2001] 近路線読表本データ作成システム (データ読込, 単読変数) 工事名 平成24年度□□橋上部工補強工事 件数 0 全施設選択 他取名 施設対応書号 路線 百米標 距離 名称 データ区分                                                                                                    | ③ 既存データの読込状況が一覧で<br>表示されます。<br>新たに道路施設台帳を読込む場<br>合は、「データ読込」をクリックし<br>て下さい。                                                              |
|                                                                                                    | ※既存データを削除する場合は、施設一覧表より、削除する施設を選択し、「削除」をクリックして下さい。 ※データの新規追加又は既存データ                                                                      |
| <b>データ株込</b><br>所原作<br><b>戻る</b>                                                                                                    | の削除を取り消す場合は、「戻る」<br>をクリックして下さい。                                                                                                    |

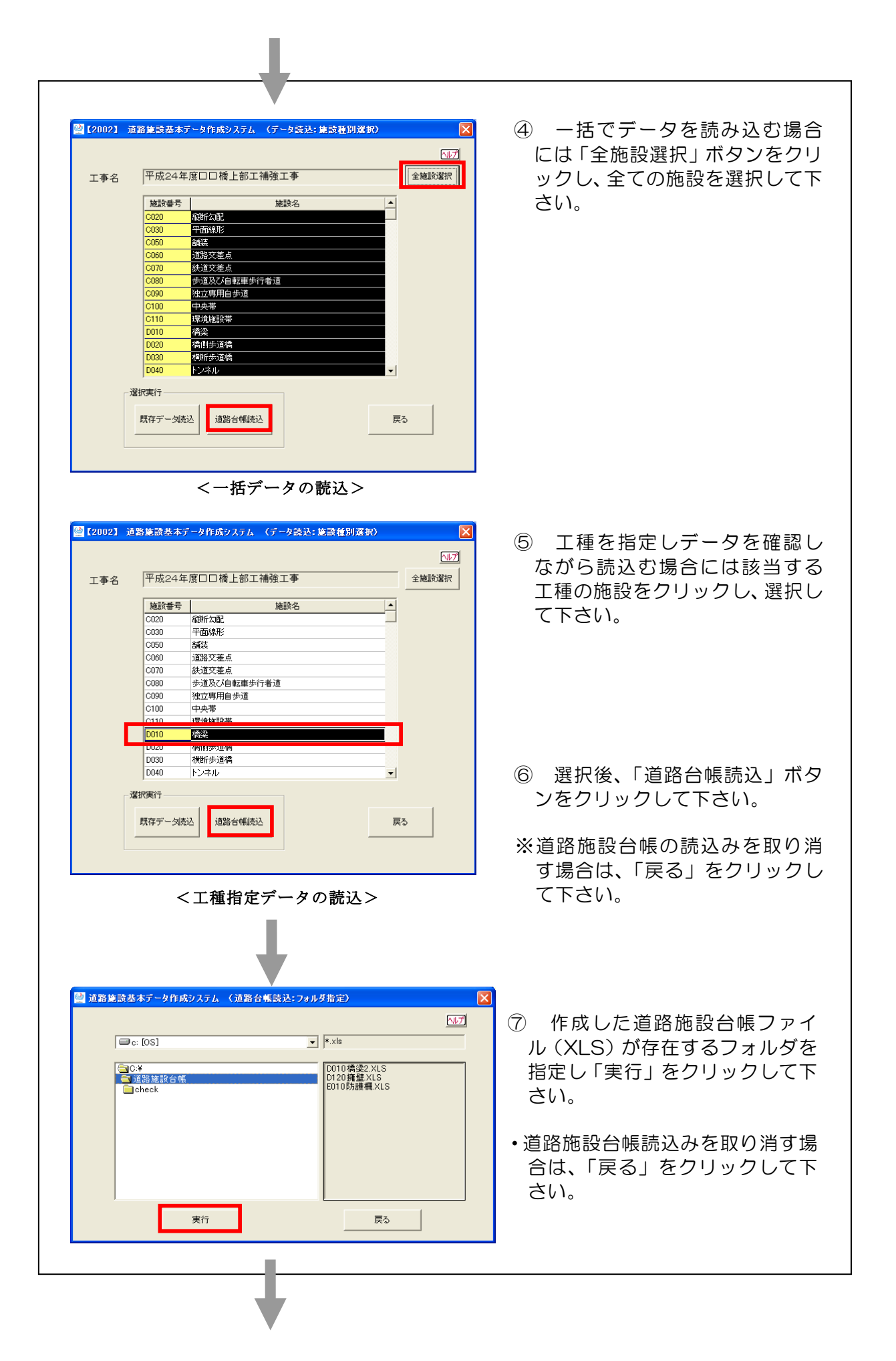

| 4                                                                                                    |                                                                                                    |
|----------------------------------------------------------------------------------------------------|----------------------------------------------------------------------------------------------------|
|                                                                                                    |                                                                                                    |
|                                                                                                    |                                                                                                    |
| ■ 2532<br>2532<br>2 | <ul> <li>⑧ 指定されたフォルダに入っている道路施設台帳の一覧表が表示されます。</li> <li>⑨ 対象のデータを選択(クリックし、左側にチェックマークを表示)して「読込」ボタンをクリックします。</li> <li>なお、全ての施設を選択する場合には「全施設選択」をクリックして下さい。</li> </ul> |
|                                                                                                    | ・道路施設台帳読込データ指定を取<br>り消す場合は、「戻る」をクリック<br>して下さい。                                                                                                    |
| ■ 道路施設基本データ作成システム (台帳読込:施設選択)                                                                                                    |                                                                                                    |
| 工事名     平成24年度口口億上部工補強工事     正プ       (#数 3 全総設置床       (#数 3 全総設置床       11350 103 103 103 103 103 103 105 00歳       11350 103 103 103 103 105 00歳       113 103 103 103 103 103 103       113 103 103 103 103 103 103       113 103 103 103 103 103 103       113 103 103 103 103 103 103 103       113 103 103 103 103 103 103 103       113 103 103 103 103 103 103 103       指定 フォルダに存在する<br>道路施設台帳のうち、前頁<br>での選択工種に関する道<br>路施設台帳のみが表示さ<br>れる。       減込       減込                                                                                                    |                                                                                                    |
| <工種指定データの読込>                                                                                                    |                                                                                                    |
| Shisetu                 ①10橋梁2.XLSはすでに登録されています。〔既存台帳データは取込済み〕             【処理区分:変更 21データの修正、補修歴の追加、及び             【処理区分:廃止 31歳去、取壊し場合は、「はいる違択してください。             【はい公)             【はい公)             【ていたべい)                                                                                                    | <ul> <li>10 取込もうとしている施設情報が</li> <li>既に取込まれている場合は、左の</li> <li>画面が表示されます。</li> <li>下記内容を参照して取込み方法</li> <li>を選択して下さい。</li> </ul>                                    |
|                                                                                                    | 取込み方法                                                                                                    |
| はい                                                                                                    | 既に取込まれている施設情報に上書き<br>します。<br>取込み作業を終了します。                                                                                                    |
| Shisetu     X       ・・・・・・・・・・・・・・・・・・・・・・・・・・・・・・・・・・・・                                                                                                    | <ol> <li>データの取込みが完了すると<br/>左記画面が表示されますので、<br/>「OK」ボタンをクリックして下<br/>さい。</li> </ol>                                                                                 |

### 4-7 道路施設基本データのデータチェック

Г

本節では、前項で作成した道路施設基本データに対して、入力項目ごとにチェックを行います。また、所定の場所に道路施設基本データとエラーの内容を出力します。

| 【C0001】 波想体改革ホテータの広ジステム(休見深秋)北海浜田泉島         【           「雪田田         修正         明時         位置回         デージスジ         - 180 期         道治 七條 出力         そ子供知気デージン         終了           (分型)         デージスジ         「丁ージスジ         「丁ージスジ         「丁ージスジ         - 180 期         道治 七條 出力         そ子供知気デージ出力         終了           (分型)         「丁 二 丁ージェンジ         - 180 期         道治 七條 出力         (日本)         (日本) </th <th><ol> <li>工事情報一覧表より、道路施基本<br/>データのデータチェックを行う工事<br/>を選択(クリックし、左側にチェッ<br/>クマークを表示)して下さい。</li> <li>・1件のみ選択します。</li> <li>② 選択後、「データチェック」ボタン<br/>をクリックして下さい。</li> </ol></th>                                                                                                    | <ol> <li>工事情報一覧表より、道路施基本<br/>データのデータチェックを行う工事<br/>を選択(クリックし、左側にチェッ<br/>クマークを表示)して下さい。</li> <li>・1件のみ選択します。</li> <li>② 選択後、「データチェック」ボタン<br/>をクリックして下さい。</li> </ol>                                                                                                    |
|----------------------------------------------------------------------------------------------------|----------------------------------------------------------------------------------------------------|
| Control      Control     Control     Contro     Contro     Control     Control     Control     Control | <ul> <li>③ データチェックしたい工種を一覧<br/>表より選択(クリックし、左側にチェックマークを表示)して下さい。</li> <li>④ 「…」ボタンをクリックしてチェック結果出力先フォルダを指定して下さい。</li> <li>※ 出力先フォルダは事前に作成しておく必要があります。(フォルダ名は任意です。)</li> <li>⑤ 「実行」をクリックして下さい。</li> <li>• 処理を取り消す場合は、「戻る」をクリックして下さい。</li> <li>⑥ 既にチェックしたものはチェック</li> </ul> |
| データチェック     マ       ログファイルを一旦消去しますか?       ばい(ソ)       キャンセル <b>データチェック</b> 実行中です。しばらくお待ちください・・・。                                                                                                    | <ul> <li>日付に情報が表示されます。</li> <li>⑦ 「はい」の場合はログが新規になり、「いいえ」の場合は前回のログに追加されます。</li> <li>・処理を取り消す場合は、「キャンセル」をクリックして下さい。</li> <li>⑧ 実行状況が表示されます。なお、データ量に応じ、時間は変動します。</li> </ul>                                                                                                |

| <正常終了時><br>データチェック<br>新定された工種にエラーはありませんでした。 | <ul> <li>データチェックの結果により、異なる画面が表示されますので「OK」ボタンをクリックして下さい。</li> </ul> |
|---------------------------------------------|--------------------------------------------------------------------|
| Cエラー発生時>                                    | ※データエラーが生じている場合は、下<br>記エラー内容を参照してデータの修<br>正を行って下さい。                |
| データチェック<br>区                                |                                                                    |
| 指定された工種にエラーが発生しております。詳しくはERR_LOGを参照してください。  | エラー内容の確認方法について<br>は、「4-8」参照して下さい。                                  |
|                                             |                                                                    |

#### 4-8 エラー内容の確認と道路施設基本データの修正

前項の道路施設基本データのデータチェックによりエラーが発生した場合のエラー内 容の確認方法と修正方法について以下に説明します。

| Micros<br>III ファイル  | soft Excell =<br>(E) 編集(E) 表 | 6110原頭)<br>€示◎ 挿入  | の<br>の<br>書式(C       | 16001.X<br>り ツール( | .5<br>[) データ( <u>D</u> )                                                                                                    | ウィンドウ()    | ∅ へルプ(       | <u>H</u> )       |             | -                       | _ 6  |
|---------------------|------------------------------|--------------------|----------------------|-------------------|----------------------------------------------------------------------------------------------------|------------|--------------|------------------|-------------|-------------------------|------|
| 0 📽 🛛               | <b>a</b> 🔒 🖨 🖪               | . 💞 🐰 E            | è 🛍 💅                | ю.+               | ο - 🍓 Σ                                                                                                    | f≈ ⊉       | ŽI 🛍         | 🚯 75%            | - 2         | • 👌 •                   |      |
| A B                 | ODEFO                        | HIJ                | KLM                  | N O P             | QRST                                                                                                    | U V W      | X Y Z        | AA AB AD         | AD AE AF    | AG AH AI                | AJ A |
| 2 環境<br>3           | 施設帯台帳                        |                    |                      | (共)               | 18月1日<br>1月1日<br>1月1日 - 1月1日<br>1月1日 - 1月1日<br>1月1日<br>1月1日 - 1月1日<br>1月1日<br>1月1日<br>1月1日<br>1月1日<br>1月1日<br>1月1日<br>1月1日 | )工事        |              |                  |             | 業者名                     | 成び   |
| 4 名称<br>5 所在地       | (共通説明)<br>(白) (共通説明)         | #0∰2> :<br>#0∰3> : | 記入不<br>23103 1       | 要<br>愛知県名古        | 屋市北区                                                                                                    | 路線名<br>距離標 | (共<br>(白) (共 | 国税明事項4<br>国税明事項5 | ) :<br>) :  | 一般国道記入不要                | 41号  |
| 6 <u>(3</u><br>7    | Щ) ( v                       |                    | 23103                | 2111月名古           | 屋市北区                                                                                                    | (3         | É) (         | v >              | :           | 記入不要                    |      |
| 8 <u>(基本)</u><br>9  | 諸元』 デー                       | 94分                | x 4.25               |                   | L 20. 77                                                                                                    | 200        | 環境           | 環境               | 10.001400   | 64-10-10                | - 44 |
| 10 新理<br>11 :<br>12 | 留存<br>1                      | 自                  | 11高<br>- <u></u><br> |                   | 区分                                                                                                    |            | Neizw        | 派長の              | 設置進路<br>延長m | 加設市<br>面積m <sup>2</sup> | 有無   |
|                     |                              |                    |                      |                   |                                                                                                    | (          |              |                  |             |                         | D    |
| 13                  | 6.3                          | + 81               | 6.4                  | - <u>56</u>       | 下り線                                                                                                    | 2          |              |                  |             |                         |      |
| 15<br>16 整理         | ·番号 その(                      | 包設                 | Æ                    |                   |                                                                                                    |            |              |                  |             |                         | 1    |
| 17<br>18            | 1 有無 (                       | 福m 年<br>(載明-t      | 月                    |                   |                                                                                                    |            |              |                  |             |                         | (共通) |
| II I F F            | <u>\c1101</u> /              |                    |                      |                   |                                                                                                    | •          |              |                  |             |                         | Þ    |
| 図形の調整               | \$@• & ©                     | オートシェイ             | 7@•∖                 | × 🗆               |                                                                                                    | <b>4</b> 🖳 | <u>@</u> - 🚄 | • 🕰 • i          | = == =      | : 🗖 🗐                   | -    |
|                     |                              |                    |                      |                   |                                                                                                    |            |              |                  | NUINA       |                         |      |

- 第常終了時にはログファイルが出力されますので、エラー内容を確認して下さい。
   左記例の場合、道路施設台帳「C110環境施設帯20060001.XLS」ファイルの「C110\_1」シートの「工事区分C」項目にエラーが発生しています。
- ② 前項4-7④で指定したフォルダにチェ ック結果を出力した道路施設台帳ファイ ルが保存されていますので、その道路施 設台帳ファイルを開いてエラー箇所の確 認・修正を行って下さい。
- ※ エラー結果の出力方法の詳細について は下記の補足事項を参照して下さい。

③ エラー箇所の修正後、修正した道路施設台帳ファイルの保存、道路施設台帳の 再読込みを行い(前項4-6参照)、データチェックを行って下さい。 エラーが出力されなくなるまで修正作

業を行う必要があります。

◆ 補足事項 ◆

(1) データチェック内容

本システムで行っているデータチェック内容は、以下のとおりです。

- 〇 オフコードチェック:入力されたコードに対応する選択肢が存在しているか 確認します(コードを直接入力した場合にエラーが生 じる可能性があります)。
- O タイプチェック
   : 数値項目について、数値以外のデータ(?、\*、#を 除く)が存在していないか。また、日本語項目につい て、半角の文字が存在していないか確認します。
- 桁数チェック :入力桁数が所定の桁数を超えていないか確認します。
- 未入力チェック :未入力データがないか確認します。

(2) 道路施設台帳の出力

データチェックした施設は全て道路施設台帳形式でファイルが作成され、既存デ ータ読込・修正にて読込まれたデータに対しては、変更された項目が薄グレーで網 掛けされます。※道路施設台帳のサンプルは添付資料-3を参照して下さい。

(3) 道路施設基本データのエラー情報の出力

データチェックした際にエラーがあった場合、道路施設台帳形式でファイルが作 成され、エラーがあった項目に網掛けをします。下記のように種類別に色分けをし ています。

- ・オフコードチェック: \_\_\_\_\_ (黄緑)
- ・タイプチェック : \_\_\_\_\_ (水色)
- ・桁数チェック : (ピンク)
- ・未入力チェック : (黄色)

(4) エラーログファイルの見方

データチェックにおいて、エラーがあった場合はエラーログファイルに出力され ます。このログファイルの様式等については、以下のとおりです。

- O ファイル形式 : CSV形式ファイル (項目間は「,」(カンマ)区切りで表示。)
- 〇 ファイル名 : Error.csv(チェック結果出力先に作成される。)
- 出力様式は以下のとおりです。

| 1999/10/10   | ←(チェック日付)                   |                         |          |
|--------------|-----------------------------|-------------------------|----------|
| CO80 歩道及び自歩道 | ,84605000011K00199970000000 | ) ,オフコードェラー             | ,設置区分C   |
| CO80 歩道及び自歩道 | ,84605000011K00199970000000 | ) ,タイフ <sup>°</sup> エラー | ,設置延長    |
| CO80 歩道及び自歩道 | ,84605000011K00199970000000 | ) ,桁数エラー                | ,有効幅員    |
| CO80 歩道及び自歩道 | ,84605000011K00199970000000 | ),キー重複エラー               |          |
| 1            | $\uparrow$                  | 1                       | 1        |
| (テーブル名)      | (レコードキー)                    | (Iラー内容)                 | (DB 項目名) |
|              |                             |                         |          |
|              |                             |                         |          |

#### 4-9 イメージデータの作成

道路施設基本データのイメージデータ(図面・写真)作成を行います。

#### 4-9-1 イメージデータの作成画面の表示

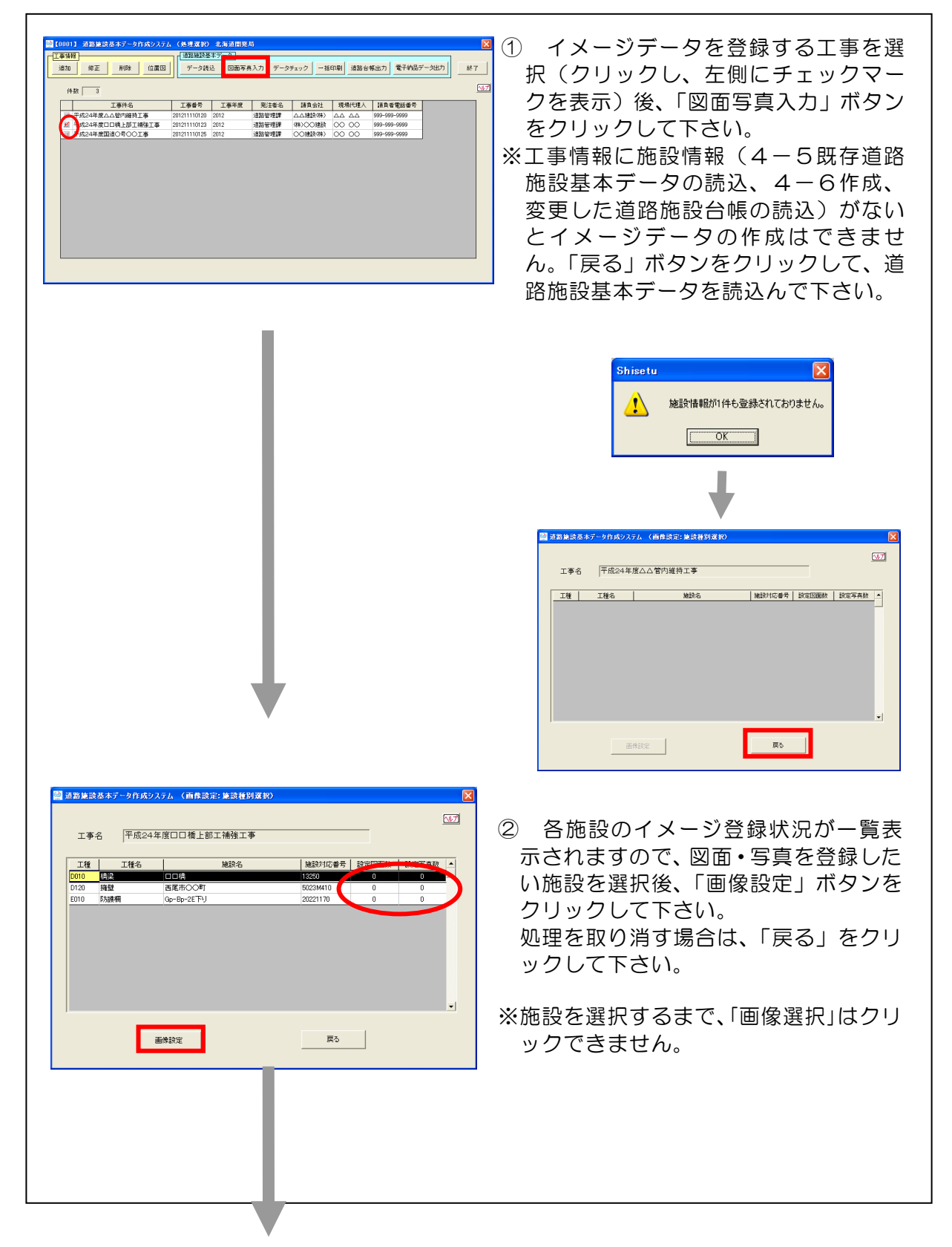

| 道路建設表本データ作成システム(画像読定)         工事名       平成24年度□□橋上部工補強工事         施設名       □□橋         「「「」」」       「」」」         「」」       「」」」         「」」       「」」」         「」」       「」」」         「」」       「」」」         「」」       「」」」         「」」       「」」」         「」」       「」」」         「」」       「」」」         「」」       「」」」         「」」       「」」」         「」」       「」」」         「」」       「」」」         「」」       「」」」         「」」       「」」」         「」」       「」」」         「」」       「」」」         「」」       「」」」         「」」       「」」」         「」」       「」」」         「」」       「」」」         「」」       「」」」         「」」       「」」」         「」」       「」」」         「」」       「」」         「」」       「」」」         「」」       「」」         「」」       「」」         「」」       「」」」         「」」       「」」         「」」       「」」」         「」」       「」」」 | <ul> <li>③ 図面または写真の「イメージ作成」<br/>ボタンをクリックして下さい。</li> <li>※既存施設でイメージデータが登録済み<br/>の場合は、最初から既存のイメージデ<br/>ータが表示されています。</li> </ul> |
|----------------------------------------------------------------------------------------------------|----------------------------------------------------------------------------------------------------|
|                                                                                                    | ④ イメージ作成画面が表示されます。                                                                                                    |
|                                                                                                    |                                                                                                    |
| <u>全</u> 練 戻る                                                                                                    |                                                                                                    |

#### 4-9-2 イメージデータの作成方法

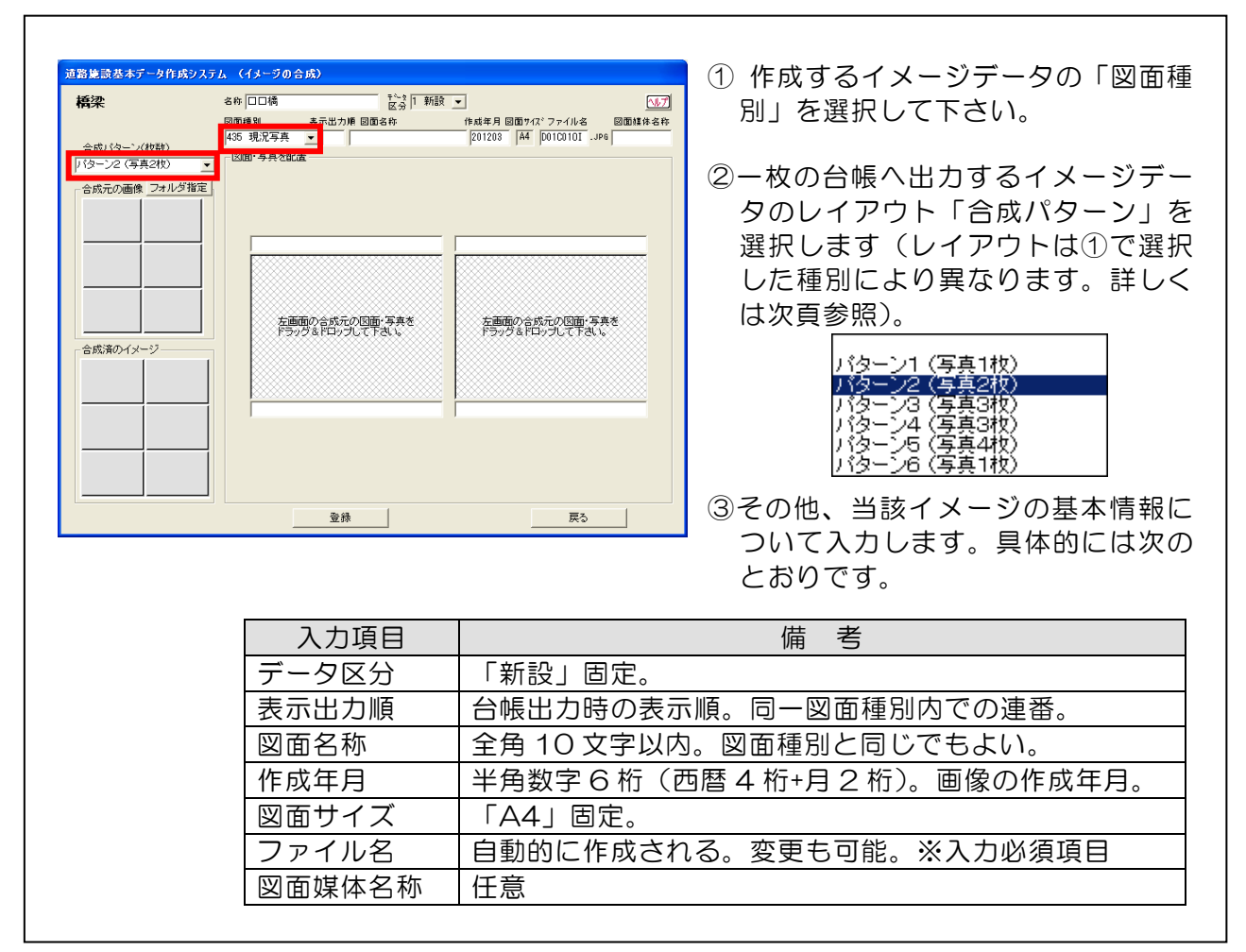

「合成パターン」で指定した写真の枚数分が台帳1枚に表示されます。

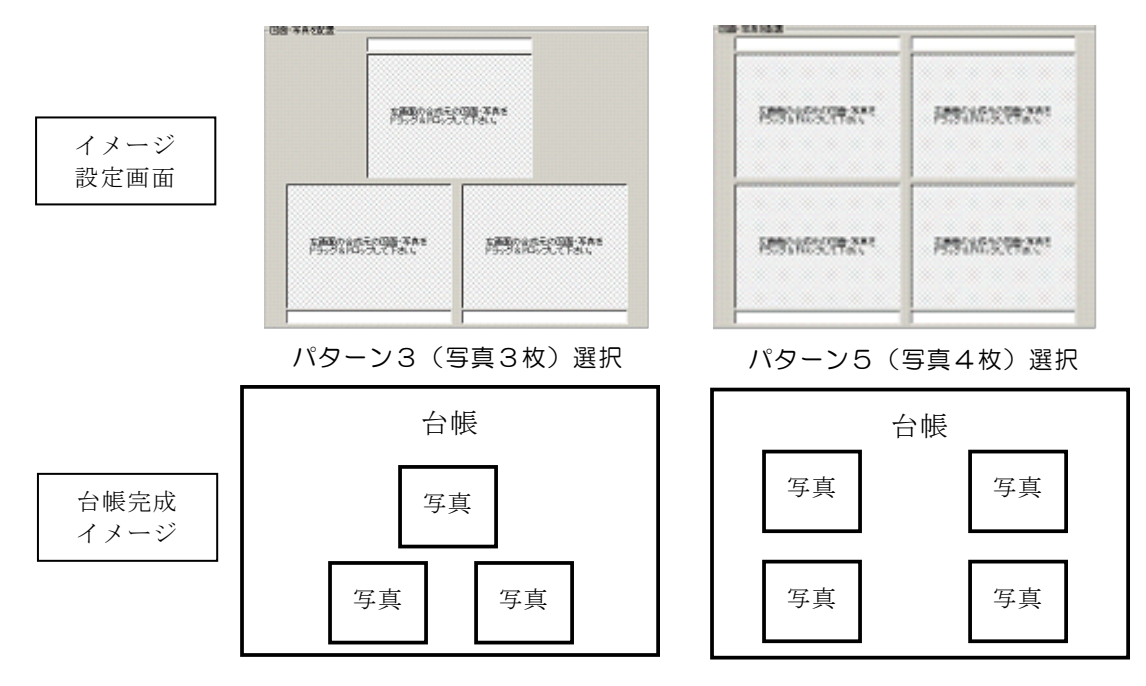

|   | 『図面種別』 | L      | 『合成パタ | ーン』 | による出力レイ | アウト   |
|---|--------|--------|-------|-----|---------|-------|
| - |        | $\sim$ |       | - 0 |         | / / / |

| N° ターン | 現況写真                                                                                                    | 図面(平面図、一般図等)                             |
|--------|----------------------------------------------------------------------------------------------------|------------------------------------------|
| 1      | INDE NATURE<br>同時的公式で学校で                                                                                                    | NUME VALUE                               |
| 2      | NEW YANKE                                                                                                    | 日本 NA 42.8<br>高勝的は自己文件を示す<br>高勝的は自己文件を示す |
| 3      | NUMERAL AND A DESCRIPTION OF A DESCRIPTION OF A DESCRIPTI |                                          |
| 4      | 2016年4月1日<br>月時代に行文作家X+12<br>月時代に近代作家X+1<br>月時代に近代作家X+1                                                                                                    |                                          |
| 5      |                                                                                                    |                                          |
| 6      | 「パム」」                                                                                                    | マーン1より大きく<br>象を貼り付ける事が<br>ます。            |

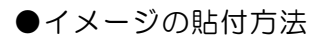

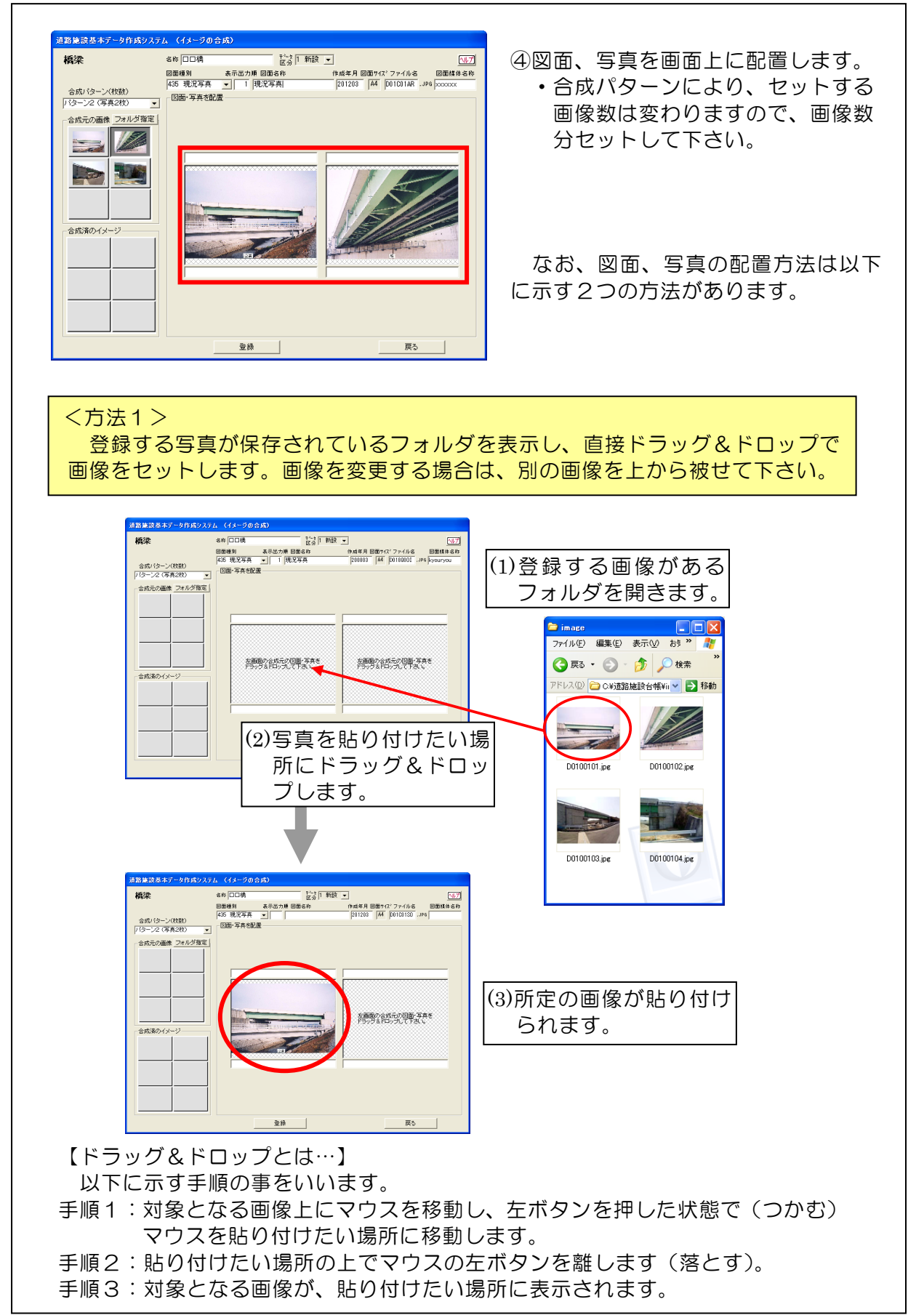

#### <方法2>

画像が保存されているフォルダを選択し、システム上でフォルダ内の画像を表示さ せた状態から、ドラッグ&ドロップで画像をセットします。画像を変更する場合は、 別の画像を上から被せて下さい。

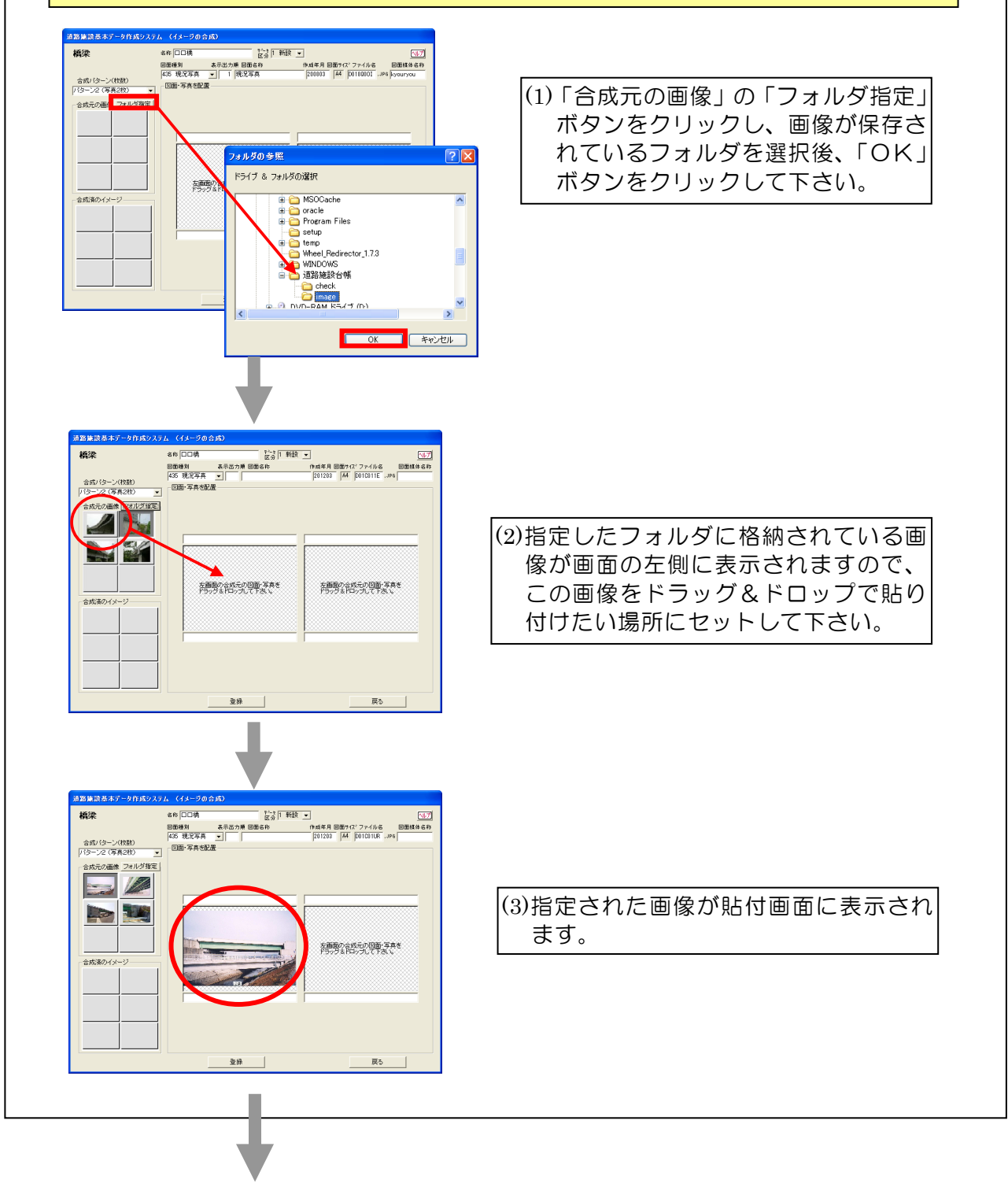

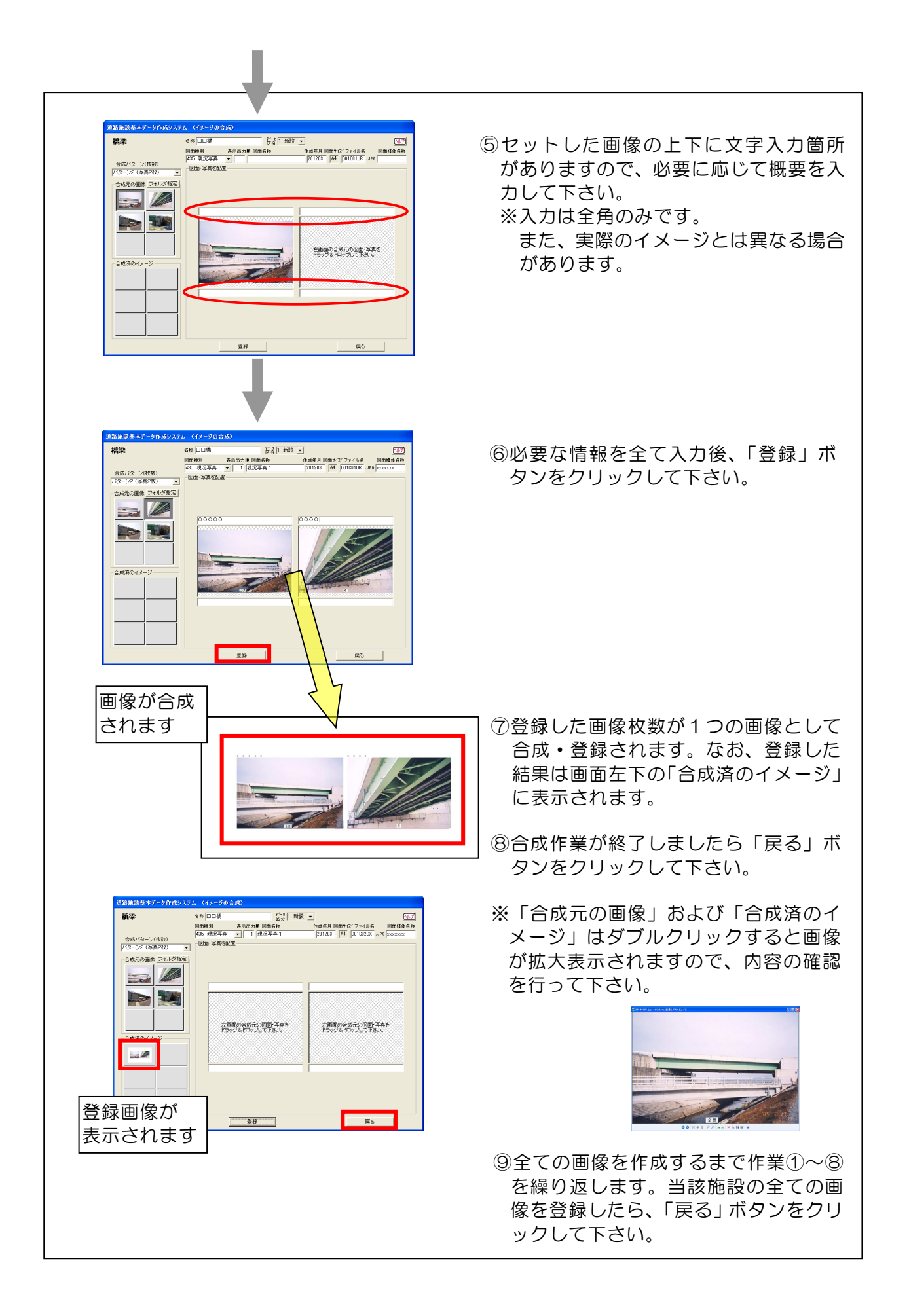

#### 4-9-3 イメージ作成結果の表示・削除

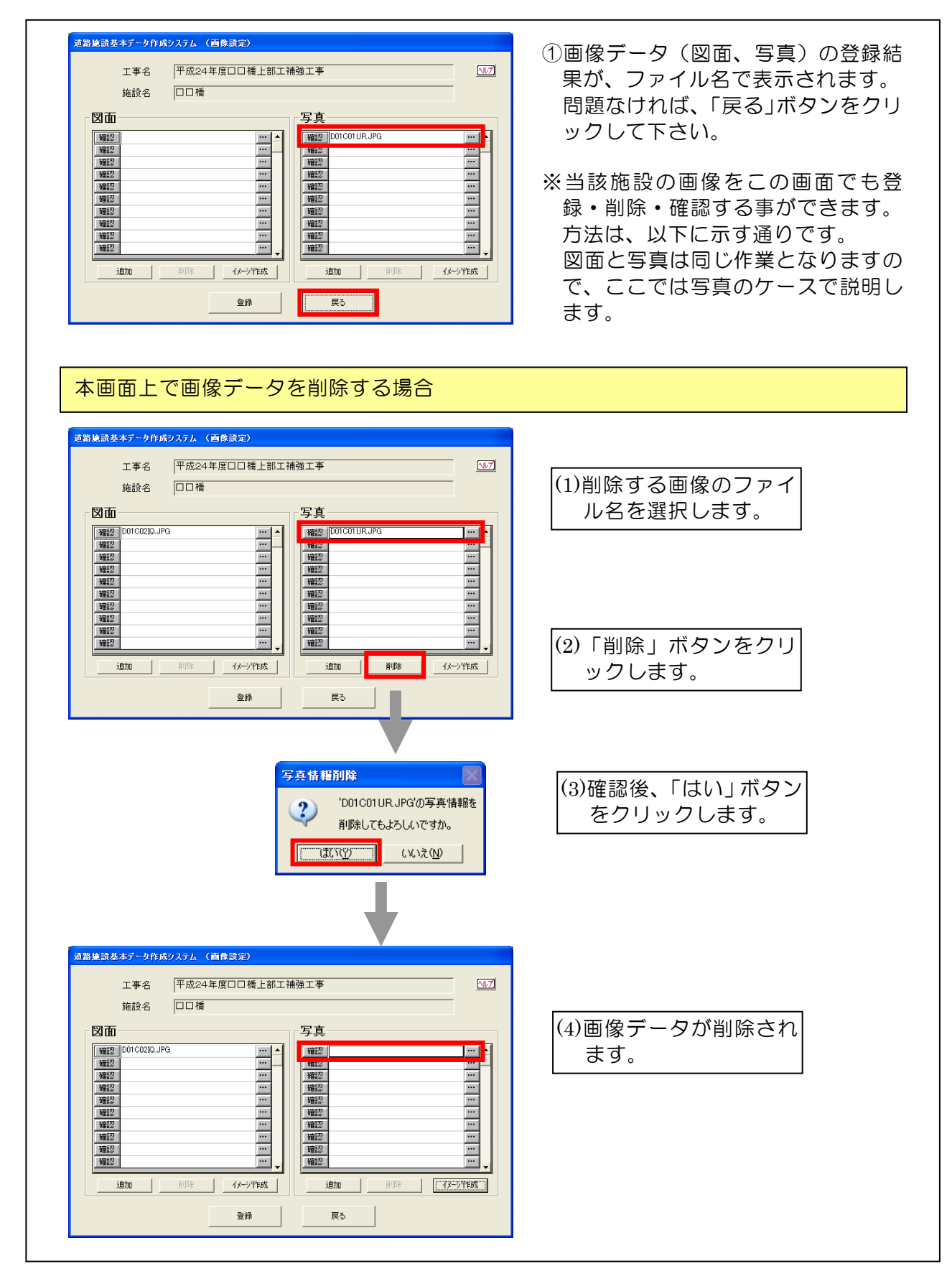

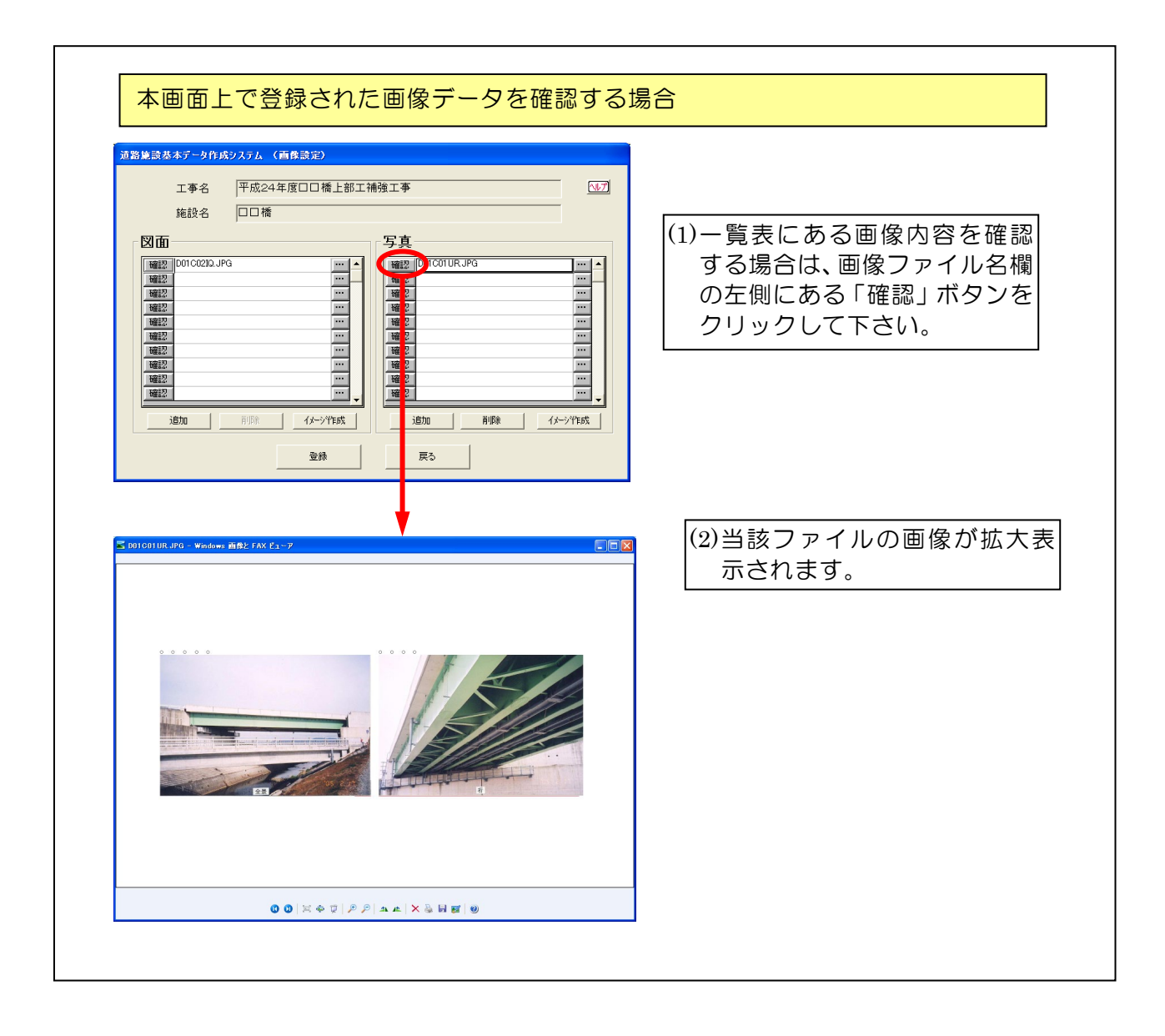

#### 4-10 道路施設基本データのプリンタ出力

本節では、前項で作成した道路施設基本データを所定の様式でファイル出力/プリン タ出力する際の操作方法について説明します。本作業では、システムに登録されている 最終的な文字・数値データ、イメージデータを道路施設台帳形式で出力します。なお、 プリンタ出力できる様式は次の通りです。

◆道路施設台帳

- ◆道路施設基本データ総括表
- ◆道路施設基本データー覧表
- ◆道路施設基本データ詳細情報表

#### 4-10-1 道路施設台帳の出力

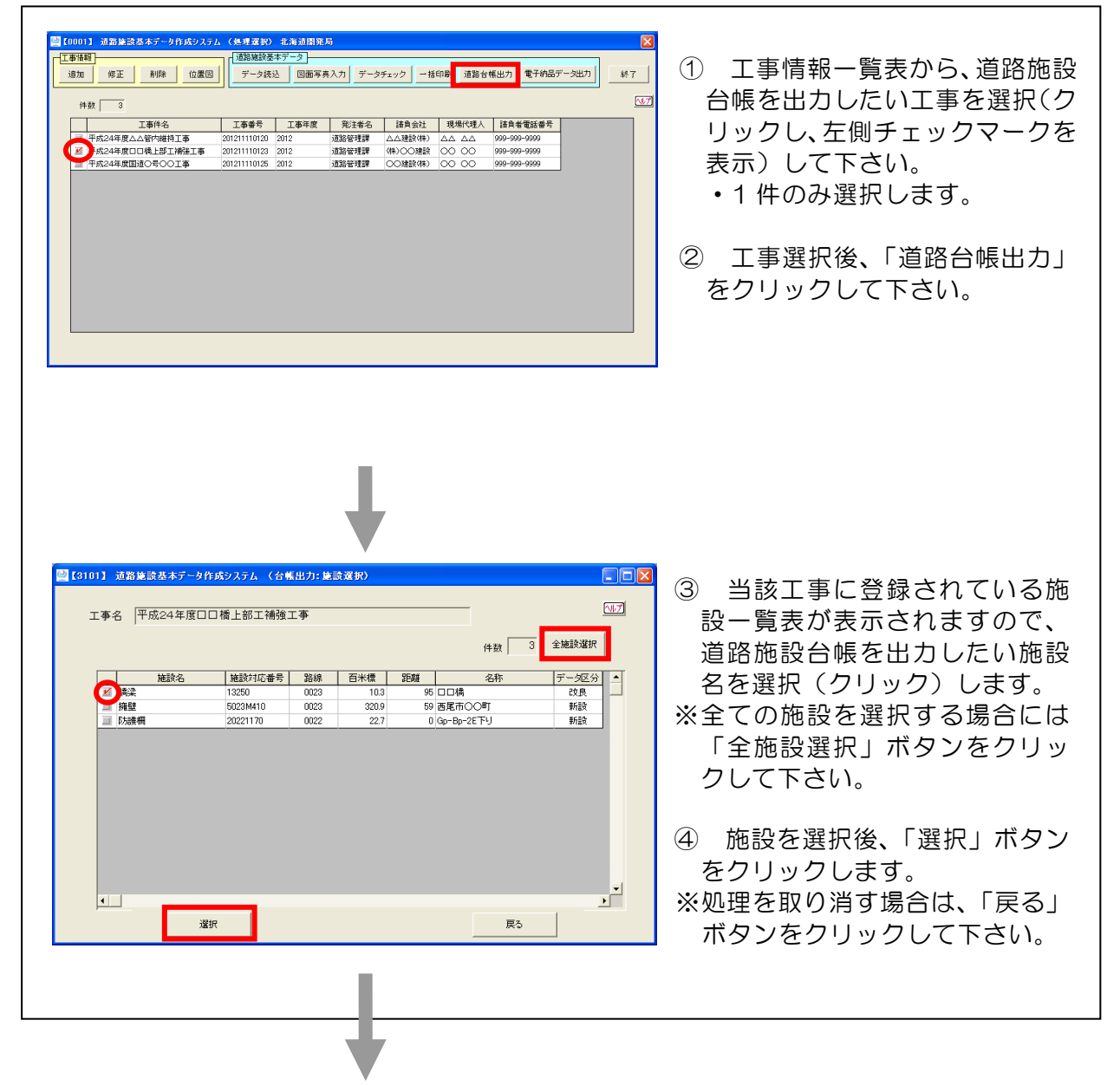

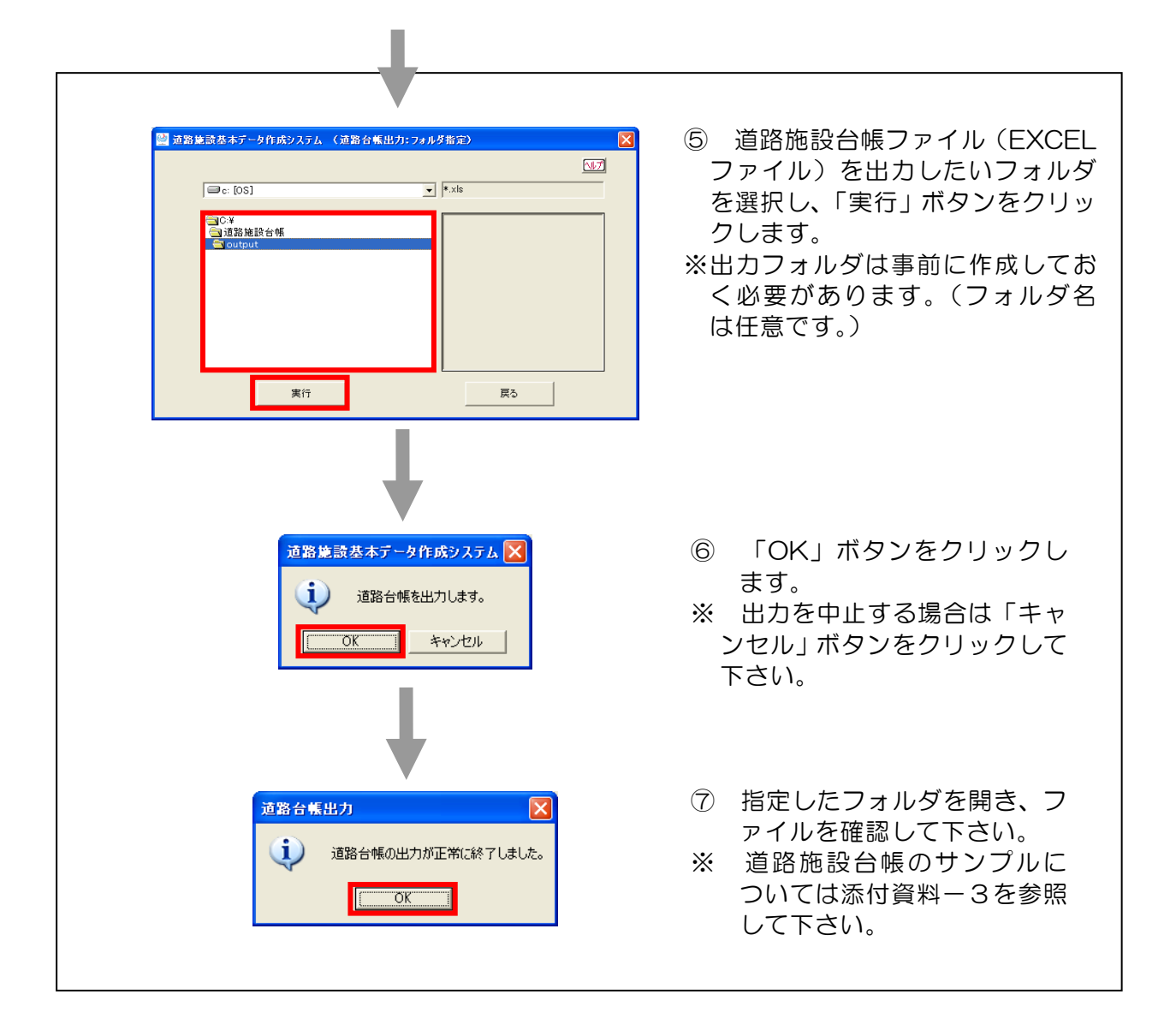

### 4-10-2 道路施設基本データの印刷

| (*) (*) <th>10001         近数後法法大了一分作成シスケム         人具 変化         北美田田島         1           10001         近数後法法大了一方作成シスケム         人具 変化         上美田田島         1         1         1         1         1         1         1         1         1         1         1         1         1         1         1         1         1         1         1         1         1         1         1         1         1         1         1         1         1         1         1         1         1         1         1         1         1         1         1         1         1         1         1         1         1         1         1         1         1         1         1         1         1         1         1         1         1         1         1         1         1         1         1         1         1         1         1         1         1         1         1         1         1         1         1         1         1         1         1         1         1         1         1         1         1         1         1         1         1         1         1         1         1         1</th> <th><ol> <li>工事情報一覧表から、道路施設<br/>基本データを印刷したい工事を<br/>選択(クリックし、左側にチェッ<br/>クマークを表示)して下さい。</li> <li>・複数の工事が選択できます。</li> <li>2 施設選択後、「一括印刷」をク<br/>リックします。</li> </ol></th> | 10001         近数後法法大了一分作成シスケム         人具 変化         北美田田島         1           10001         近数後法法大了一方作成シスケム         人具 変化         上美田田島         1         1         1         1         1         1         1         1         1         1         1         1         1         1         1         1         1         1         1         1         1         1         1         1         1         1         1         1         1         1         1         1         1         1         1         1         1         1         1         1         1         1         1         1         1         1         1         1         1         1         1         1         1         1         1         1         1         1         1         1         1         1         1         1         1         1         1         1         1         1         1         1         1         1         1         1         1         1         1         1         1         1         1         1         1         1         1         1         1         1         1         1         1         1 | <ol> <li>工事情報一覧表から、道路施設<br/>基本データを印刷したい工事を<br/>選択(クリックし、左側にチェッ<br/>クマークを表示)して下さい。</li> <li>・複数の工事が選択できます。</li> <li>2 施設選択後、「一括印刷」をク<br/>リックします。</li> </ol>                                                                                                    |
|----------------------------------------------------------------------------------------------------|----------------------------------------------------------------------------------------------------|----------------------------------------------------------------------------------------------------|
|                                                                                                    |                                                                                                    | <ul> <li>③ 出力したい帳票形式を選択<br/>(クリックし、左側にチェック<br/>マークを表示)して下さい。</li> <li>※「道路施設基本データ詳細情報<br/>表」については、出力したい施<br/>設を選択する必要があります。<br/>全ての施設を選択する場合は、「<br/>全施設選択」ボタンをクリッ<br/>クして下さい。</li> <li>※前画面①で複数工事を選択した<br/>場合、施設一覧表は表示されま<br/>せん。施設一覧表は表示する場<br/>合は、前画面①で1工事だけ選<br/>択して下さい。</li> <li>④ 選択後、「印刷実行」ボタンを<br/>クリックして下さい。</li> <li>※処理を取り消す場合は、「戻る」<br/>をクリックして下さい。</li> <li>※各印刷帳票の出力イメージにつ<br/>いては添付資料1を参照して下<br/>さい。</li> </ul> |

| 道路施設基本データ作成システム                                                                                                    | <ul> <li>⑤ 印刷プレビューの確認画面が表示<br/>されますので、「OK」ボタンをクリ<br/>ックして下さい。</li> <li>・印刷プレビューを取り消す場合は<br/>「キャンセル」ボタンをクリックし<br/>て下さい。</li> </ul> |
|----------------------------------------------------------------------------------------------------|----------------------------------------------------------------------------------------------------|
|                                                                                                    | 6 印刷帳票の出カイメージが表示されます。印刷する場合は、「印刷」を<br>クリックして下さい。                                                                                  |
| B & C         B & C         B & C <th< th=""><th>※ 本画面は、EXECLのプレビュ<br/>ー画面です。EXCELの機能によ<br/>り、前次頁、拡大縮小表示等ができ<br/>ます。</th></th<> | ※ 本画面は、EXECLのプレビュ<br>ー画面です。EXCELの機能によ<br>り、前次頁、拡大縮小表示等ができ<br>ます。                                                                  |
| 11日第1日日 11/27-02<br>11日第1日日 11/27-02<br>日日第<br>「日日第<br>「フリンター                                                                                                    | <ul> <li>⑦ 出力先のプリンタの設定後、「O</li> </ul>                                                                                             |
| 名前(M):                                                                                                    | K」をクリックして下さい。<br>※出力帳票の出力サイズの初期値は、<br>A4 縦です。                                                                                     |
| Chapter     C すべて(A)     C ページ指定(2)     ゴ ページから(E)     ご ゴ ページから(E)     ご ゴ ページまで(1)     ご 部単位で印刷(0)     ご 部単位で印刷(0)     ご    ご    ご    ご    ご    ご    ご                                                                                                    |                                                                                                    |
|                                                                                                    |                                                                                                    |

#### 4-11 電子納品用データ(道路施設基本データ)の出力

本節では、前項で作成した道路施設基本データの電子データを、電子納品用データとして出力する際の操作方法について説明します。

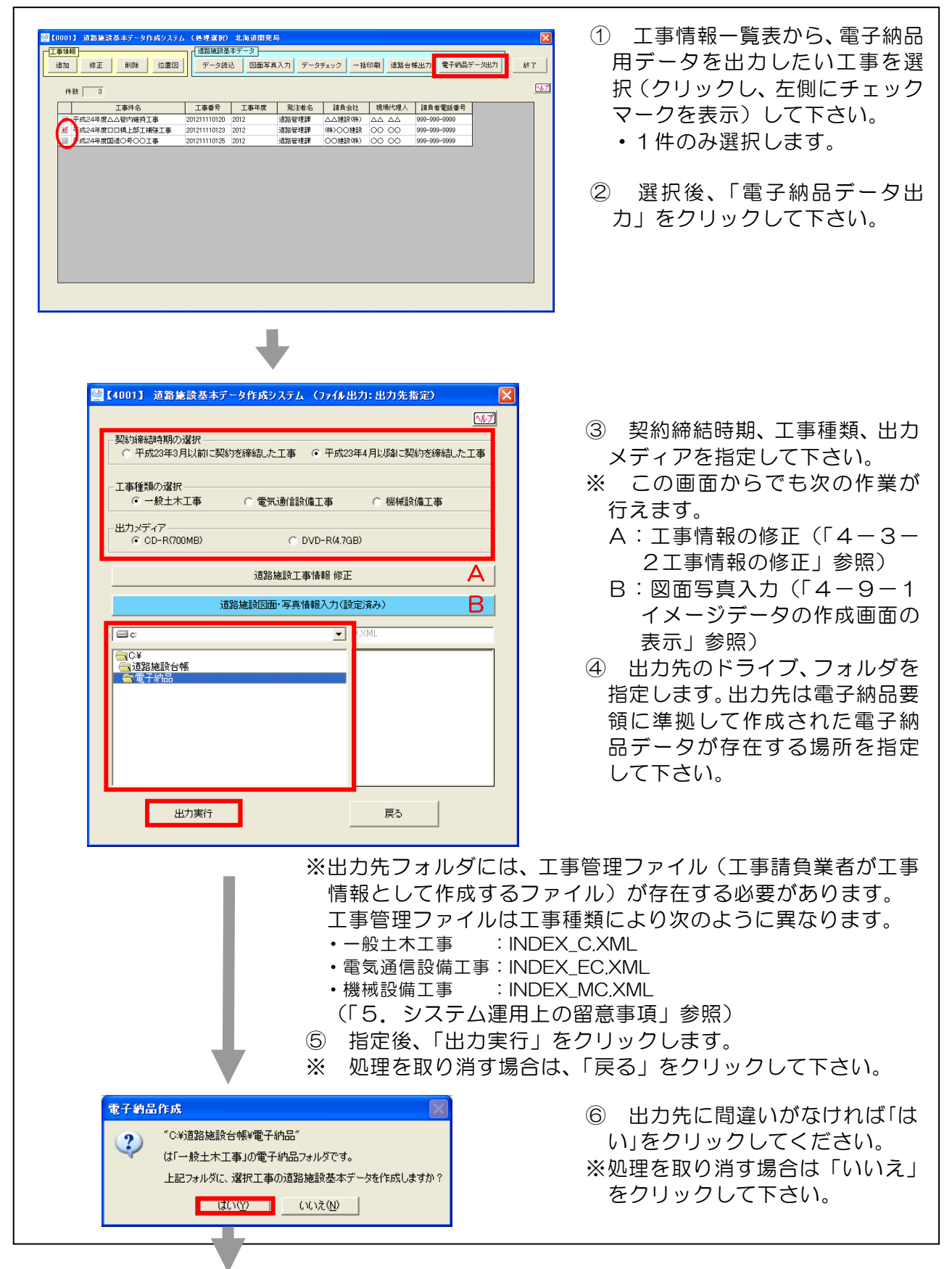

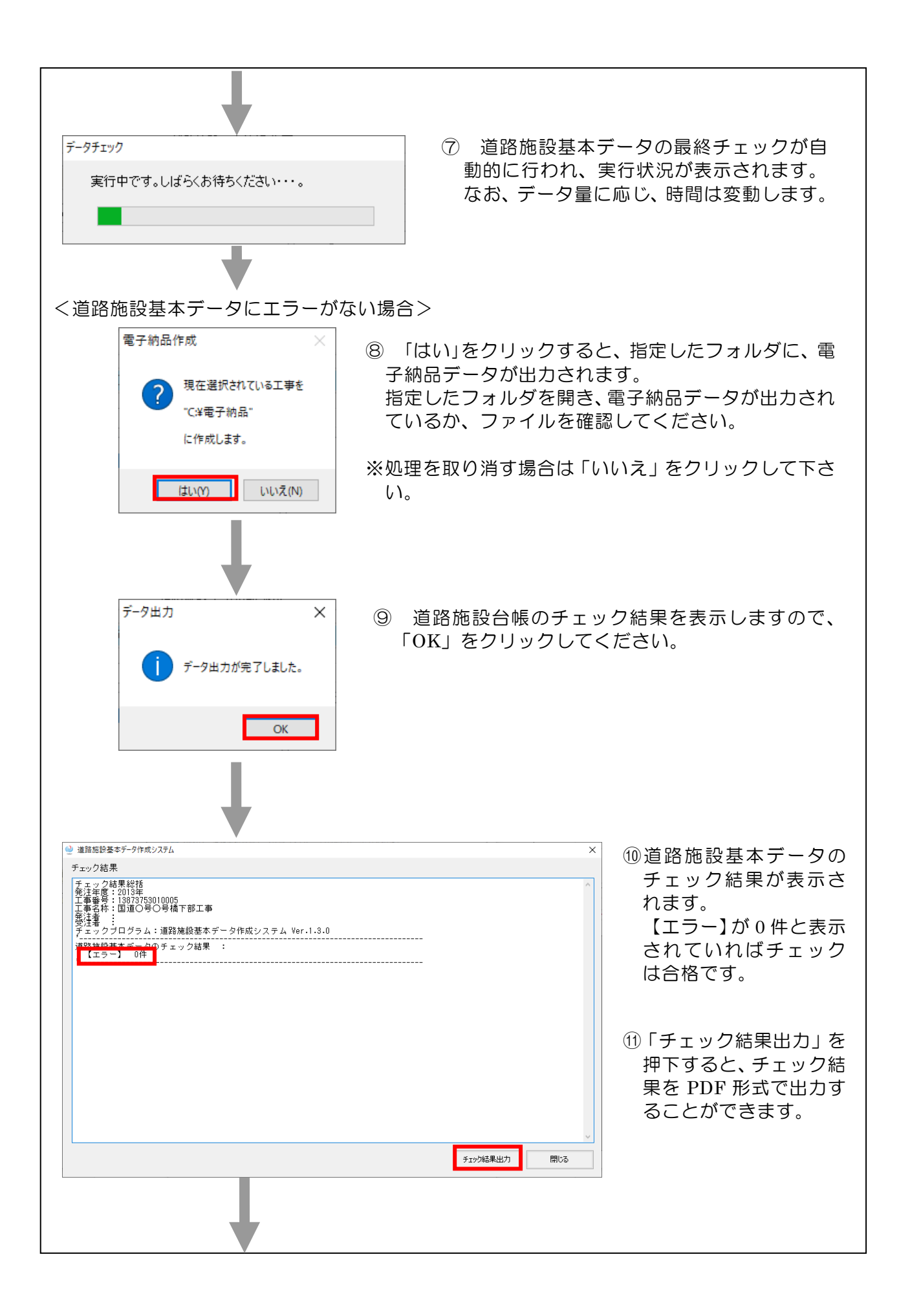

| <ul> <li>              ~ ↑ ↑ → PC &gt; Windows(C:) &gt; 新しいフォルダー      </li> </ul>                   | ✓ 0 新しいフォ                                                           | ×<br>ルダーの検索               | ② チェック結果<br>フォルダを選択              | を出力したい                       |
|----------------------------------------------------------------------------------------------------|---------------------------------------------------------------------|---------------------------|----------------------------------|------------------------------|
| <ul> <li></li></ul>                                                                                 | 更新日時<br>条件に一致する項目はありません。                                            | E== ▼ <b>2</b>            | タンをクリック                          | します。                         |
| ■ C7A<br>▶ ミュージック<br>R Windows (C) ▼ く<br>ファイル名(N):<br>ファイルの種類(T): PDFファイル (*,pdf)                  |                                                                     | ><br>~<br>~               |                                  |                              |
| ▲ フォルダーの非表示                                                                                         | 保存(S)                                                               | キャンセル                     |                                  |                              |
|                                                                                                    | <ul> <li>⑬保存した</li> <li>してくだ</li> <li>発注者に</li> <li>られた場</li> </ul> | PDF ファイ,<br>さい。<br>道路施設基本 | いを開き、チェッ<br>、データのチェッ<br>を提出してくだる | ク内容を確認<br>ク結果を求 <i>&amp;</i> |
| ▼<br>承 チェック病果.pdf - Adobe Acrobat Reader DC (32-bit)                                                | シュルこ物                                                               |                           |                                  | - 	 ×                        |
| ファイル(F) 編集(E) 表示(Y) 署名(S) クインドウ(W) ヘルプ(H)<br>ホーム ツール チェック結果,pdf ×                                   |                                                                     |                           |                                  | ⑦ ▲ ログイン                     |
| チェック結果総招                                                                                            | Ī                                                                   |                           |                                  | ^ @<br>₽<br>₽<br>₽           |
| エ事番号:13873753010005<br>エ事名称:国道○号○号橋<br>発注者:<br>受注者:<br>チェックプログラム:道路加<br><u>道路施設基本データ</u> のチェッ       | 下部工事<br>施設基本データ作成システ<br>                                            | ム Ver. 1. 3. 0            |                                  |                              |
| エ事番号:13873753010005<br>エ事る称:国道〇号〇号橋<br>発注者 :<br>受注者 :<br>チェックプログラム:道路加<br>道路施設基本データのチェッ<br>【エラー】 0件 | 下部工事<br>施設基本データ作成システ<br><br>ック結果 :<br>                              | ム Ver.1.3.0               |                                  |                              |

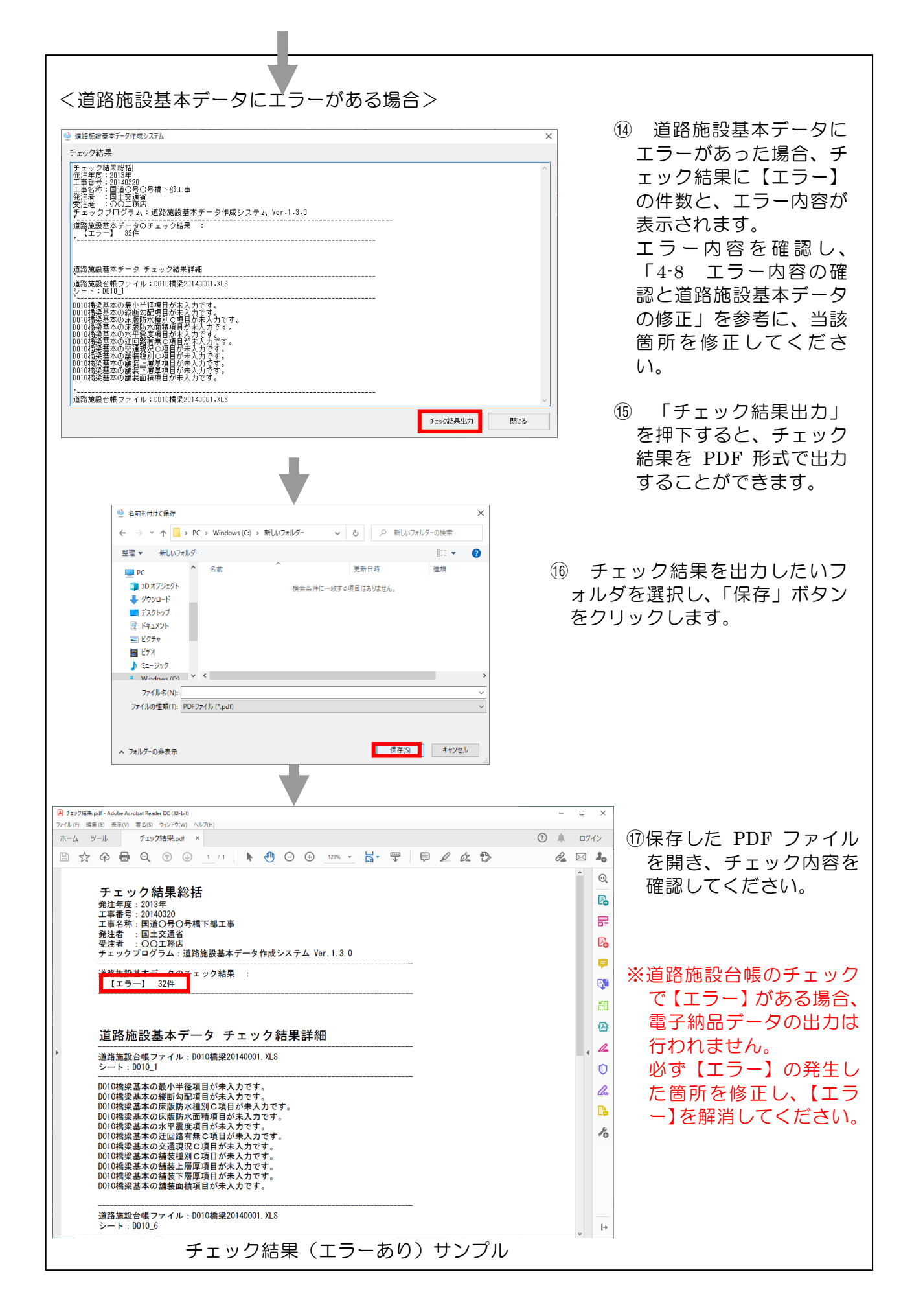

### 電子納品用データ出力時のメッセージ内容とその対応について

電子納品データ出力時には、下記メッセージが出力される可能性があります。この 場合、以下に対応方法を参照して下さい。

| メッセージ                                                                                                   | 対応方法                                                                                                    |
|----------------------------------------------------------------------------------------------------|----------------------------------------------------------------------------------------------------|
| エラー     X       1工事のみ選択してください。       OK                                                                 | 処理選択画面の工事一覧で複数<br>工事を選択しています。<br>1工事のみを選択した状態にし<br>てから次の作業に進んでください。                                                                                                    |
| 作成フォルダ       Xの工事管理ファイルが存在する電子納品フォルダを<br>指定してください。         ・INDEX_C.XML(一般土木工事)         OK              | 選択したフォルダに工事管理フ<br>ァイルが存在しません。<br>指定した工事種類に対応する工<br>事管理ファイルが保存されている<br>フォルダを確認し(ない場合は作成<br>し)、再指定してください。<br>※工事管理ファイルは工事種類に<br>より次のように異なります。<br>・一般土木工事 :INDEX_C.XML<br>・ 電気通信設備工事 :INDEX_EC.XML<br>・ 機械設備工事 :INDEX_MC.XML |
| 電子納品(工事番号)       区         指定した電子納品フォルダは、       選択した工事(工事番号)の電子納品フォルダではありません。         ではありません。       OK | 指定フォルダに存在する工事管<br>理ファイル内の「工事番号」と本シ<br>ステムに登録した工事情報「工事番<br>号」が異なっています。<br>工事番号を確認し、間違っている<br>場合は修正したうえで、再指定して<br>ください。                                                                                                    |
| <b>電子納品重複</b>                                                                                           | 設定した出力先に道路施設基本<br>データが存在する場合に表示され<br>ます。<br>よろしければ「はい」をクリック<br>して下さい。<br>処理を取り消す場合は「いいえ」<br>をクリックして下さい。                                                                                                    |

| メッセージ                                                                                                    | 対応方法                                                                                                    |
|----------------------------------------------------------------------------------------------------|----------------------------------------------------------------------------------------------------|
| 電子納品フォルダ         ・C・X電子納品¥CD1*         は複数メディアの1枚目の電子納品フォルダです。         ここに道路施設基本データを作成してもよろしいですか?         ・Cいいえ(N)                                                                                                    | 設定した出力先が複数メディア<br>の1枚目であった場合(工事管理フ<br>ァイルの<メディア総枚数>が 2 以<br>上で、<メディア番号>が1の場合)<br>に表示されます。<br>よろしければ「はい」をクリック<br>して下さい。<br>処理を取り消す場合は「いいえ」<br>をクリックして下さい。                                                                                                    |
| 道路施設基本データ作成システム (全メディア保存フォルダの指定)         対象のメディア番号の電子納品データが保存されているフォルダを指定し、更新ボタンをクリックしてください。         工事管理ファイル (INDEX_G.XML)が保存されているフォルダを指定して下さい。         メディア番号 電子納品データが保存されているフォルダ         メディア 3 C:¥電子納品¥CD2         メディア 3 C:¥電子納品¥CD3 | 上記の複数メディアへの出力確<br>認で「はい」をクリックした場合に<br>表示されます。<br>対象のメディア番号の「・・・」を<br>クリックし、電子納品データが保存<br>されているフォルダを指定して下<br>さい。<br>フォルダ指定後「更新」ボタンを<br>クリックして下さい。<br>※工事管理ファイル(INDEX_C.<br>XML 等)やその他管理ファイル<br>(OTHRS.XML)の記述内容は、<br>メディアが異なっていても同一<br>工事であれば、メディア番号以外<br>は全て同じでなくてはいけませ<br>ん。ここでは、【4001】画面で指<br>定したメディア以外のフォルダ<br>を全て指定し、その中の各管理フ<br>ァイルにも道路施設基本データ<br>に関する記述を追記する処理を<br>行っています。 |
| 道路施設基本データ作成システム(出力先指定)<br>電子納品出力先フォルダのディスク容量が700<br>MBを超えますので、出力先を分割します。<br>(指定されたフォルダを作成して道路施設台帳<br>データを出力します。)<br>出力フォルダ名を指定してください。           CD2   出力実行                                                                                | 指定した出力先フォルダへの出<br>カファイル総サイズが 700MB を<br>超える場合に表示されます。<br>分割先のフォルダ名を入力して<br>「出力実行」をクリックして下さい。<br>※入力したフォルダが自動的に作<br>成され、この中に道路施設基本デ<br>ータが出力されます。(電子納品<br>の管理ファイル等は自動的に新<br>しいフォルダに作成されます。)                                                                                                    |

| 入力エラー       X            ・          ・            ・          ・            ・          ・            ・          ・            ・          ・            ・          ・            ・          ・            ・          ・            ・          ・            ・          ・            ・          ・            ・          ・            ・          ・            ・          ・            ・          ・            ・          ・            ・          ・            ・          ・            ・          ・            ・          ・            ・          ・            ・          ・            ・          ・            ・          ・            ・          ・            ・          ・            ・          ・            ・          ・ <th>『情報追加・修正画面にて、】<br/>最が不足しています。<br/>メッセージに表示されている</th> | 『情報追加・修正画面にて、】<br>最が不足しています。<br>メッセージに表示されている                                                                                                    |
|----------------------------------------------------------------------------------------------------|----------------------------------------------------------------------------------------------------|
| 【1001】 道路施設基本データ作成システム (工事情報道加・修正)       1       2         工事情報       1       2         工事情報       1       2         工事件名       国道〇号〇〇工事       ※工事                                                                                                    | メッセージに表示されている                                                                                                    |
| 工事番号       201211110125       の月         工事年度       2012 年度(西暦)       日       6.7         工期(西暦)       年       月       日~       年       月       日         発注者       道路管理課       2000       2000       3.7       3.7       7       7         第月者       ○○○○○○○○○○○○○○○○○○○○○○○○○○○○○○○○○○○○                                                                                                    | 目について人力して下さい。<br>電号、工事年度、供用未供所<br>」(供用の場合は、供用年、所<br>、力)の項目を入力しないと<br>ができません。<br>、力後、「登録」をクリックに<br>こさい。<br>置を取り消す場合は、「戻る」<br>クリックして下さい。(この<br>登録処理が終了していないな<br>ごきません。)<br>日年は、西暦(4桁)で入力に<br>こさい。<br>5和元年の場合「2019」) |
| 監督員         OO OOI           登録         戻る                                                                                                    |                                                                                                    |

#### 5. システム運用上の留意事項

#### 5-1 システム利用形態

本システムは、パソコン単独で動作する形式のシステムのため、ネットワーク等を 用い複数作業者によるデータ作成作業には対応していません。

#### 5-2 電子納品出力時の留意事項

本システムでは、一度電子納品出力を行うと、工事管理ファイル(工事請負業者が 工事情報として作成するファイル)および、その他フォルダ管理ファイル (OTHRS.XML)に道路施設基本データ出力情報が追記されます。

(※その他フォルダ管理ファイル (OTHRS.XML) に道路施設基本データ出力情報を 追加させる際には、「道路施設基本データ以外の電子納品データ」を OTHRS フ ァルダ内に格納しておく必要がありますので注意してください:格納されていな いと、ご自身で作成された OTHRS.XML にある道路施設基本データ以外の情報 が、道路施設基本データのみの情報に差し替わって作成されます)

また、データ修正後に再度、電子納品出力を行うと、前回出力したデータに対して 上書きを行います。このとき、手作業等により出力したデータの削除等行ってしまう と、前回出力したデータが見つからず、出力時のエラーとなります。

データを修正後、再出力を行う場合は前回出力したデータの削除は行わないで実行 して下さい。

ー度出力したデータの削除を行ってしまった場合、工事管理ファイルおよびその他 フォルダ管理ファイルの以下に示す<u>赤字の部分</u>を削除してから電子納品出力を行って 下さい。

----- INDEX\_C.XML ファイルの削除箇所の抜粋 ------〈基礎情報〉 〈メディア番号〉1〈/メディア番号〉 〈メディア総枚数〉1〈/メディア総枚数〉 〈適用要領基準〉土木 201009-01〈/適用要領基準〉 <発注図フォルダ名>DRAWINGS</発注図フォルダ名> <特記仕様書オリジナルファイルフォルダ名>DRAWINGS/SPEC</特記仕様書オリジナル ファイルフォルダ名> <打合せ簿フォルダ名>MEET</打合せ簿フォルダ名> <打合せ簿オリジナルファイルフォルダ名>MEET/ORG</打合せ簿オリジナルファイルフォ ルダ名> <施工計画書フォルダ名>PLAN</施工計画書フォルダ名> <施工計画書オリジナルファイルフォルダ名>PLAN/ORG</施工計画書オリジナルファイル フォルダ名> <完成図フォルダ名>DRAWINGF</完成図フォルダ名> 〈写真フォルダ名〉PHOTO〈/写真フォルダ名〉 <その他フォルダ名>OTHRS</その他フォルダ名> <その他オリジナルフォルダ情報> <その他オリジナルファイルフォルダ名>OTHRS/ORG999</その他オリジナル ファイルフォルダ名> <その他オリジナルファイルフォルダ日本語名>道路施設基本データフォルダ</そ の他オリジナルファイルフォルダ日本語名> </その他オリジナルフォルダ情報> </基礎情報>

------OTHRS.XML ファイルの削除箇所の抜粋 --------------<その他サブフォルダ名>ORG999</その他サブフォルダ名> <その他サブフォルダ日本語名>道路施設基本データフォルダ</その他サブフォルダ日本語名> 〈その他資料情報〉 〈資料名〉道路施設基本データ管理ファイル〈/資料名〉 <オリジナルファイル情報> <オリジナルファイル日本語名>道路施設基本データ管理ファイル XML</オリジナ ルファイル日本語名> <オリジナルファイル作成ソフトバージョン情報>道路施設基本データ作成支援シ ステム</オリジナルファイル作成ソフトバージョン情報> <オリジナルファイル内容>道路施設基本データ管理ファイルの XML</オリジナル ファイル内容> 〈予備〉〈/予備〉 </オリジナルファイル情報> <オリジナルファイル情報> ペシリアル番号>2</シリアル番号> <オリジナルファイル名>ORG99901.DTD</オリジナルファイル名> <オリジナルファイル日本語名>道路施設基本データ管理ファイル DTD</オリジナ ルファイル日本語名> 〈オリジナルファイル作成ソフトバージョン情報〉道路施設基本データ作成支援システム〈/オリジナルファイル作成ソフトバージョン情報〉 <オリジナルファイル内容>道路施設基本データ管理ファイルのDTD</オリジナル ファイル内容> 〈予備〉〈/予備〉 </オリジナルファイル情報> 〈その他〉 <請負者説明文></請負者説明文> (発注者説明文)道路施設基本データを格納する。(/発注者説明文) </その他> 〈/その他資料情報〉

## 添付資料-1

## 道路施設基本データの出力帳票様式

- 道路施設基本データ総括表
- 道路施設基本データー覧表
- 道路施設基本データ詳細情報表

## 〇道路施設基本データ総括表

道路施設基本データ総括表

2012/3/13

| 工事年                   | 度     | 2012    | 年度 |      |              |      |              |  |
|-----------------------|-------|---------|----|------|--------------|------|--------------|--|
| 工事件名 平成24年度□□橋上部工補強工事 |       |         |    |      |              |      |              |  |
| 発注者名 道路管理課            |       |         |    | 工事番号 | 201211110123 |      |              |  |
| 工事                    | 会社名   | (株)○○建設 |    |      |              |      |              |  |
| 請負者                   | 現場代理人 | 00 00   |    |      |              | TEL. | 999-999-9999 |  |

|            | 作成施設情報内訳 |    |     |   |    |  |  |  |  |  |  |
|------------|----------|----|-----|---|----|--|--|--|--|--|--|
| 施 設 名      |          | 施言 | 殳 数 |   | 備考 |  |  |  |  |  |  |
|            | 新設       | 改良 | 撤去  | 計 |    |  |  |  |  |  |  |
| 橋梁(基本諸元)   |          | 1  |     | 1 |    |  |  |  |  |  |  |
| 橋梁(幅員構成)   | 1        |    |     | 1 |    |  |  |  |  |  |  |
| 橋梁(高欄·防護柵) | 2        |    |     | 2 |    |  |  |  |  |  |  |
| 橋梁(交差状況)   | 1        |    |     | 1 |    |  |  |  |  |  |  |
| 橋梁(添架物)    | 1        |    |     | 1 |    |  |  |  |  |  |  |
| 橋梁(上部工)    | 1        |    |     | 1 |    |  |  |  |  |  |  |
| 橋梁(径間)     | 1        |    |     | 1 |    |  |  |  |  |  |  |
| 橋梁(下部工)    | 2        |    |     | 2 |    |  |  |  |  |  |  |
| 橋梁(塗装歴)    | 1        |    |     | 1 |    |  |  |  |  |  |  |
| 擁壁(基本諸元)   | 1        |    |     | 1 |    |  |  |  |  |  |  |
| 擁壁(補修歷)    | 1        |    |     | 1 |    |  |  |  |  |  |  |
| 防護柵(基本諸元)  | 1        |    |     | 1 |    |  |  |  |  |  |  |
| 防護柵(補修歴)   | 1        |    |     | 1 |    |  |  |  |  |  |  |
|            |          |    |     |   |    |  |  |  |  |  |  |
|            |          |    |     |   |    |  |  |  |  |  |  |
|            |          |    |     |   |    |  |  |  |  |  |  |
|            |          |    |     |   |    |  |  |  |  |  |  |
|            |          |    |     |   |    |  |  |  |  |  |  |
|            |          |    |     |   |    |  |  |  |  |  |  |
|            |          |    |     |   |    |  |  |  |  |  |  |
|            |          |    |     |   |    |  |  |  |  |  |  |
|            |          |    |     |   |    |  |  |  |  |  |  |
|            |          |    |     |   |    |  |  |  |  |  |  |
|            |          |    |     |   |    |  |  |  |  |  |  |

Ver.1.0.0

## 〇道路施設基本データー覧表

### 道路施設基本データー覧表

2012/3/13

| 2012年度     | 工事名:平成24年度□□橋上部工補強工事 |         |           |                  |         |          | 工事番号               |            |  |  |  |  |
|------------|----------------------|---------|-----------|------------------|---------|----------|--------------------|------------|--|--|--|--|
| 施設名        | 名称                   | デ<br>新設 | ータ区<br>改良 | <u>〔</u> 分<br>撤去 | 路線<br>名 | 現旧<br>区分 | 施工区間<br>(距離標または測点) | 施設<br>対応番号 |  |  |  |  |
| 橋梁(基本諸元)   |                      |         | 0         |                  | 23      | 現道       | 10.3kp+95m         | 13250      |  |  |  |  |
| 橋梁(幅員構成)   |                      | 0       |           |                  | 23      | 現道       |                    | 13250      |  |  |  |  |
| 橋梁(高欄·防護柵) |                      | 0       |           |                  | 23      | 現道       |                    | 13250      |  |  |  |  |
| 橋梁(高欄·防護柵) |                      | 0       |           |                  | 23      | 現道       |                    | 13250      |  |  |  |  |
| 橋梁(交差状況)   |                      | 0       |           |                  | 23      | 現道       |                    | 13250      |  |  |  |  |
| 橋梁(添架物)    |                      | 0       |           |                  | 23      | 現道       |                    | 13250      |  |  |  |  |
| 橋梁(上部工)    |                      | 0       |           |                  | 23      | 現道       |                    | 13250      |  |  |  |  |
| 橋梁(径間)     |                      | 0       |           |                  | 23      | 現道       |                    | 13250      |  |  |  |  |
| 橋梁(下部工)    |                      | 0       |           |                  | 23      | 現道       |                    | 13250      |  |  |  |  |
| 橋梁(下部工)    |                      | 0       |           |                  | 23      | 現道       |                    | 13250      |  |  |  |  |
| 橋梁(図面類)    |                      |         |           |                  | 23      | 現道       |                    | 13250      |  |  |  |  |
| 橋梁(図面類)    |                      |         |           |                  | 23      | 現道       |                    | 13250      |  |  |  |  |
| 橋梁(塗装歴)    |                      | 0       |           |                  | 23      | 現道       |                    | 13250      |  |  |  |  |
| 擁壁(基本諸元)   | 西尾市〇〇町               | 0       |           |                  | 23      | 現道       | 320.9kp+59m        | 5023M410   |  |  |  |  |
| 擁壁(補修歴)    |                      | 0       |           |                  | 23      | 現道       |                    | 5023M410   |  |  |  |  |
| 防護柵(基本諸元)  | Gp-Bp-2E下り           | 0       |           |                  | 22      | 現道       | 22.7kp+00m         | 20221170   |  |  |  |  |
| 防護柵(補修歴)   |                      | 0       |           |                  | 22      | 現道       | 22.9kp+26m         | 20221170   |  |  |  |  |
|            |                      |         |           |                  |         |          |                    |            |  |  |  |  |
|            |                      |         |           |                  |         |          |                    |            |  |  |  |  |
|            |                      |         |           |                  |         |          |                    |            |  |  |  |  |
|            |                      |         |           |                  |         |          |                    |            |  |  |  |  |
|            |                      |         |           |                  |         |          |                    |            |  |  |  |  |
|            |                      |         |           |                  |         |          |                    |            |  |  |  |  |
|            |                      |         |           |                  |         |          |                    |            |  |  |  |  |
|            |                      |         |           |                  |         |          |                    |            |  |  |  |  |
|            |                      |         |           |                  |         |          |                    |            |  |  |  |  |
|            |                      |         |           |                  |         |          |                    |            |  |  |  |  |
|            |                      |         |           |                  |         |          |                    |            |  |  |  |  |
|            |                      |         |           |                  |         |          |                    |            |  |  |  |  |
|            |                      |         |           |                  |         |          |                    |            |  |  |  |  |
|            |                      |         |           |                  |         |          |                    |            |  |  |  |  |
|            |                      |         |           |                  |         |          |                    |            |  |  |  |  |
|            |                      |         |           |                  |         |          |                    |            |  |  |  |  |
|            |                      |         |           |                  |         |          |                    |            |  |  |  |  |
|            |                      |         |           |                  |         |          |                    |            |  |  |  |  |
|            |                      |         |           |                  |         |          |                    |            |  |  |  |  |
|            |                      |         |           |                  |         |          |                    |            |  |  |  |  |
|            |                      |         |           |                  |         |          |                    |            |  |  |  |  |

 $\operatorname{Ver.1.0.0}$ 

## 〇道路施設基本データ詳細情報表

### 橋梁(基本諸元)詳細表

2012/3/13

| 2012年度                                                                                 |                                                                                                    |                                                                                                    |                                                       |
|----------------------------------------------------------------------------------------|----------------------------------------------------------------------------------------------------|----------------------------------------------------------------------------------------------------|-------------------------------------------------------|
| NO                                                                                     | 項目名                                                                                                    | 入力欄                                                                                                    | 単位                                                    |
| 1                                                                                      | 工事番号                                                                                                    | 201211110123                                                                                                    |                                                       |
| 2                                                                                      | データ区分                                                                                                    | 2 改良                                                                                                    |                                                       |
| 3                                                                                      | 施設対応番号                                                                                                    | 13250                                                                                                    |                                                       |
| 4                                                                                      | 路線番号                                                                                                    | 0023                                                                                                    |                                                       |
| 5                                                                                      | 現旧区分                                                                                                    | 1 現道                                                                                                    |                                                       |
| 6                                                                                      | 橋梁コード                                                                                                    |                                                                                                    |                                                       |
| 7                                                                                      | 分割区分                                                                                                    | 0 上下線一体                                                                                                    |                                                       |
| 8                                                                                      | 調製年月日                                                                                                    | 20050413                                                                                                    | 西暦                                                    |
| 9                                                                                      | 改訂年月日                                                                                                    | 20070331                                                                                                    | 西暦                                                    |
| 10                                                                                     | 施設改修年度                                                                                                    |                                                                                                    | 西暦                                                    |
| 11                                                                                     | 名称                                                                                                    | □□橋                                                                                                    |                                                       |
| 12                                                                                     | 橋梁種別                                                                                                    | 1 橋                                                                                                    |                                                       |
| 13                                                                                     | 橋梁区分                                                                                                    | 1 本線橋                                                                                                    |                                                       |
| 14                                                                                     | 架設竣工年                                                                                                    | 2003                                                                                                    | 西暦                                                    |
| 15                                                                                     | 等級                                                                                                    | * *                                                                                                    |                                                       |
| 16                                                                                     | 適用示方書                                                                                                    | 165 平成8年 道路橋示方書                                                                                                    |                                                       |
| 17                                                                                     | 総径間数                                                                                                    | 1                                                                                                    |                                                       |
| 18                                                                                     | 歩道添架 出力するデータ項                                                                                                    | 〔目は施設(工種)によって異なる。                                                                                                    |                                                       |
| 19                                                                                     | 事業区分                                                                                                    | т лудена                                                                                                    |                                                       |
| 20                                                                                     | 路線名称                                                                                                    | 国道23号                                                                                                    |                                                       |
| 21                                                                                     | 百米標又は測点(自)                                                                                                    | 10.3                                                                                                    | km                                                    |
|                                                                                        |                                                                                                    |                                                                                                    |                                                       |
| 22                                                                                     | 百米標又は測点(自)からの距離                                                                                                    | 95                                                                                                    | m                                                     |
| 22<br>23                                                                               | 百米標又は測点(自)からの距離<br>百米標又は測点(至)                                                                                                    | 95<br>10.4                                                                                                    | m<br>km                                               |
| 22<br>23<br>24                                                                         | 百米標又は測点(自)からの距離<br>百米標又は測点(至)<br>百米標又は測点(至)からの距離                                                                                                    | 95<br>10.4<br>35                                                                                                    | m<br>km<br>m                                          |
| 22<br>23<br>24<br>25                                                                   | <ul> <li>百米標又は測点(自)からの距離</li> <li>百米標又は測点(至)</li> <li>百米標又は測点(至)からの距離</li> <li>橋長</li> </ul>                                                                                                    | 95         10.4         35         40.00                                                                                                    | m<br>km<br>m<br>m                                     |
| 22<br>23<br>24<br>25<br>26                                                             | <ul> <li>百米標又は測点(自)からの距離</li> <li>百米標又は測点(至)</li> <li>百米標又は測点(至)からの距離</li> <li>橋長</li> <li>橋面積</li> </ul>                                                                                                    | 95         10.4         35         40.00         420.0                                                                                                    | m<br>km<br>m<br>m<br>m2                               |
| 22<br>23<br>24<br>25<br>26<br>27                                                       | <ul> <li>百米標又は測点(自)からの距離</li> <li>百米標又は測点(至)</li> <li>百米標又は測点(至)からの距離</li> <li>橋長</li> <li>橋面積</li> <li>平面形状</li> </ul>                                                                                                    | 95         10.4         35         40.00         420.0         2 斜橋                                                                                                    | m<br>km<br>m<br>m<br>m2                               |
| 22<br>23<br>24<br>25<br>26<br>27<br>28                                                 | <ul> <li>百米標又は測点(自)からの距離</li> <li>百米標又は測点(至)</li> <li>百米標又は測点(至)からの距離</li> <li>橋長</li> <li>橋面積</li> <li>平面形状</li> <li>最小半径</li> </ul>                                                                                          | 95         10.4         35         40.00         420.0         2 斜橋         *                                                                                                 | m<br>km<br>m<br>m<br>m2<br>m                          |
| 22<br>23<br>24<br>25<br>26<br>27<br>28<br>29                                           | <ul> <li>百米標又は測点(自)からの距離</li> <li>百米標又は測点(至)</li> <li>百米標又は測点(至)からの距離</li> <li>橋長</li> <li>橋面積</li> <li>平面形状</li> <li>最小半径</li> <li>縦断勾配</li> </ul>                                                                            | 95         10.4         35         40.00         420.0         2 斜橋         *         0.500                                                                                   | m<br>km<br>m<br>m<br>m2<br>m<br>%                     |
| 22<br>23<br>24<br>25<br>26<br>27<br>28<br>29<br>30                                     | 百米標又は測点(自)からの距離         百米標又は測点(至)         百米標又は測点(至)からの距離         橋長         橋面積         平面形状         最小半径         縦断勾配         落下物防止柵高さ                                                                                      | 95         10.4         35         40.00         420.0         2 斜橋         *         0.500         *                                                                         | m<br>km<br>m<br>m<br>m2<br>m<br>%<br>m                |
| 22<br>23<br>24<br>25<br>26<br>27<br>28<br>29<br>30<br>31                               | 百米標又は測点(自)からの距離         百米標又は測点(至)         百米標又は測点(至)からの距離         橋長         橋面積         平面形状         最小半径         縦断勾配         落下物防止柵高さ         落下物防止柵延長                                                                     | 95         10.4         35         40.00         420.0         2 斜橋         *         0.500         *         *                                                               | m<br>km<br>m<br>m<br>m2<br>m<br>%<br>m<br>m<br>m      |
| 22<br>23<br>24<br>25<br>26<br>27<br>28<br>29<br>30<br>31<br>32                         | 百米標又は測点(自)からの距離         百米標又は測点(至)         百米標又は測点(至)からの距離         橋長         橋面積         平面形状         最小半径         縦断勾配         落下物防止柵高さ         落下物防止柵延長         遮音壁有無                                                       | 95         10.4         35         40.00         420.0         2 斜橋         *         0.500         *         0 無し                                                            | m<br>km<br>m<br>m<br>m2<br>m<br>%<br>m<br>m<br>m<br>m |
| 22<br>23<br>24<br>25<br>26<br>27<br>28<br>29<br>30<br>31<br>32<br>33                   | 百米標又は測点(自)からの距離         百米標又は測点(至)         百米標又は測点(至)からの距離         橋長         橋面積         平面形状         最小半径         縦断勾配         落下物防止柵高さ         落下物防止柵延長         遮音壁有無         遮光壁有無                                         | 95         10.4         35         40.00         420.0         2 斜橋         *         0.500         *         0 無し         0 無し                                               | m<br>km<br>m<br>m<br>m2<br>m<br>%<br>m<br>m<br>m<br>m |
| 22<br>23<br>24<br>25<br>26<br>27<br>28<br>29<br>30<br>31<br>32<br>33<br>34             | 百米標又は測点(自)からの距離         百米標又は測点(至)         百米標又は測点(至)からの距離         橋長         橋面積         平面形状         最小半径         縦断勾配         落下物防止柵高さ         落下物防止柵延長         遮音壁有無         遮光壁有無         踏掛版有無                           | 95         10.4         35         40.00         420.0         2 斜橋         *         0.500         *         0 無し         0 無し         1 有り                                  | m<br>km<br>m<br>m<br>m2<br>m<br>%<br>m<br>m<br>m<br>m |
| 22<br>23<br>24<br>25<br>26<br>27<br>28<br>29<br>30<br>31<br>32<br>33<br>34<br>35       | 百米標又は測点(自)からの距離         百米標又は測点(至)         百米標又は測点(至)からの距離         橋長         橋面積         平面形状         最小半径         縦断勾配         落下物防止柵高さ         落下物防止柵延長         遮音壁有無         遮光壁有無         踏掛版有無         点検施設              | 95         10.4         35         40.00         420.0         2 斜橋         *         0.500         *         0 無し         0 無し         1 有り         1 検査路のみ                  | m<br>km<br>m<br>m<br>m2<br>m<br>%<br>m<br>m<br>m<br>m |
| 22<br>23<br>24<br>25<br>26<br>27<br>28<br>29<br>30<br>31<br>32<br>33<br>34<br>35<br>36 | 百米標又は測点(自)からの距離         百米標又は測点(至)         百米標又は測点(至)からの距離         橋長         橋面積         平面形状         最小半径         縦断勾配         落下物防止柵高さ         落下物防止柵延長         遮音壁有無         遮光壁有無         踏掛版有無         点検施設         排水施設 | 95         10.4         35         40.00         420.0         2 斜橋         *         0.500         *         0 無し         0 無し         1 有り         1 検査路のみ         1 たれ流し型式 | m<br>km<br>m<br>m<br>m2<br>m<br>%<br>m<br>m<br>m<br>m |

ト如て站路 : m= 1

※データが変更された場合、項目名の横に「\*」が表示されます。

## 添付資料-2

## 電子納品用出力データのフォルダ構成

道路施設基本データ電子納品データフォルダ構成

道路施設基本データ電子納品データのフォルダ構成は、以下に示すとおりです。

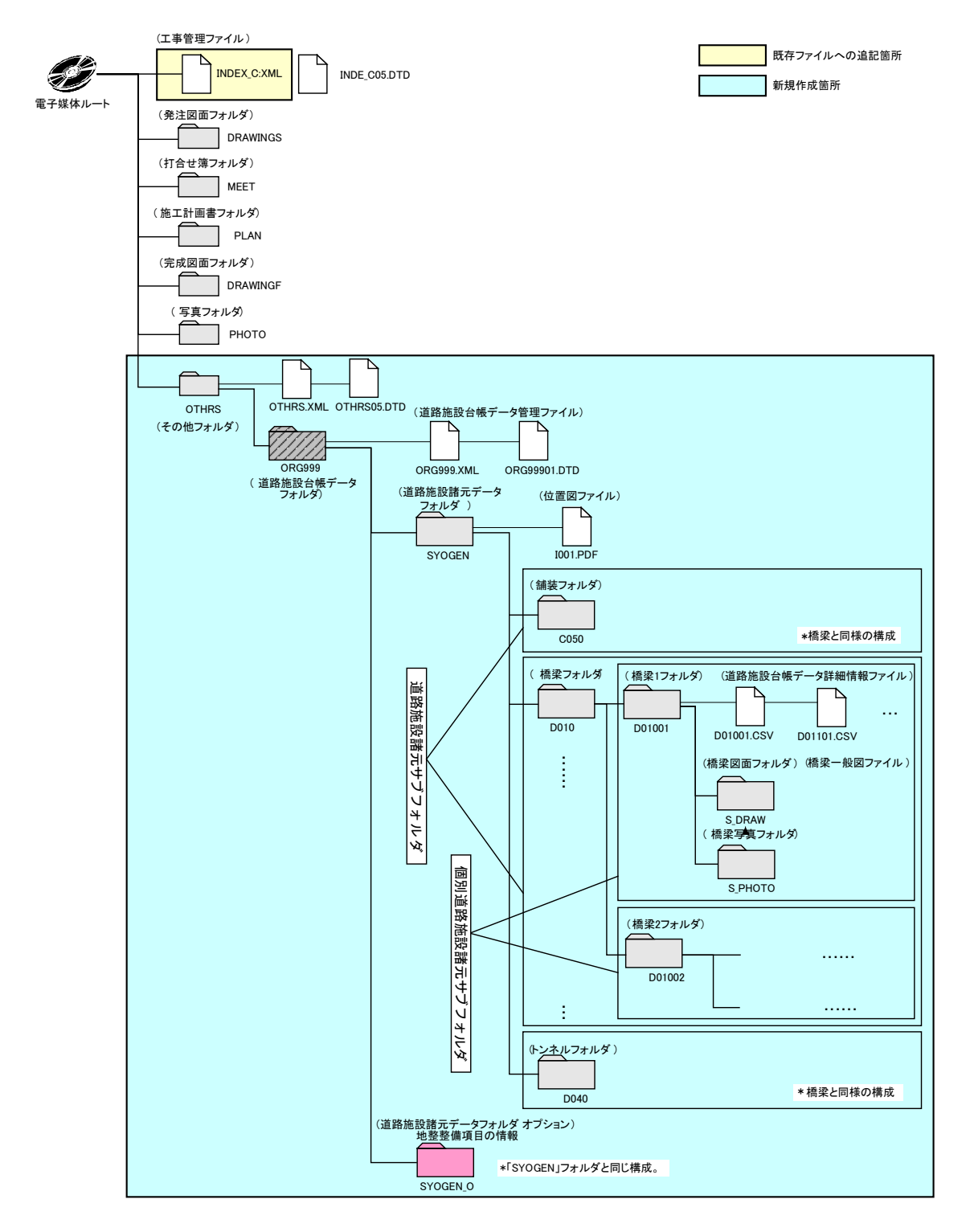

道路施設基本データ電子納品データフォルダ構成

# 添付資料-3 道路施設台帳サンプル

| 舗装台帳                                          | <共通説明事功<br>工事名:                                        | 1>  |                                        |                       |      | 業者名及び<br>責 任 者:                    |     |                       | т                             | ΩL:                |      |     |     |
|-----------------------------------------------|--------------------------------------------------------|-----|----------------------------------------|-----------------------|------|------------------------------------|-----|-----------------------|-------------------------------|--------------------|------|-----|-----|
| 名称 <共通説明事項2><br>所在地(自) <共通説明事項3><br>(至) < # > | : 記入不要<br>: 23344 記入不要<br>: 23345 記入不要<br>: 23345 記入不要 |     | 路線名 <共通説明事<br>距離標(自) <共通説明事<br>(至) < # | 噴4〉 :<br>噴5〉 :<br>〉 : |      | 一般国道 302号 現道<br>5.9 + 0<br>6.2 + 0 | 道 1 | 整理番号:<br>調整年月<br>改訂年月 | 1<br>日 〈共通説明事項6<br>日 〈共通説明事項7 | > : 20010<br>> : * | )228 |     |     |
| 【基本諸元】 データ区分<br>上り・下り区分                       | : 新設 1<br>舗装区分 舗装種)                                    | IJ  | 最大舗装幅員(m)                              |                       | ,    | 最小舗装幅員(m)                          |     | 舗装延長(m                | 1)                            |                    |      |     |     |
| (コート1)<br>下り線 2 ***                           | (コード2) (コード12)<br>mag.sat.mate.etc) 11 アスファルト舗         | ŧ 1 | <脱明-1> 9.6                             |                       | 7.8  | (肥明-1)                             | 26  | <脱明-2>                |                               |                    |      |     |     |
| 舗装面積(m)                                       | 平均径年数                                                  |     | 完成年月                                   |                       |      | _                                  |     |                       |                               |                    |      |     |     |
| 〈説明-3〉                                        | <説明-7>                                                 |     | 〈説明-8〉                                 |                       |      | _                                  |     |                       |                               |                    |      |     |     |
| 2249                                          | *                                                      |     | 200102                                 |                       | _    |                                    |     |                       |                               |                    |      |     |     |
| 車道 〈説明-9,コート'6〉                               |                                                        |     |                                        |                       |      | <u> 側帯 〈説明-9,コート'6〉</u>            |     |                       |                               |                    |      |     |     |
| 幅員 :                                          | 7.0 m                                                  |     |                                        |                       |      | 幅員                                 | :   | * )                   | m                             |                    |      |     |     |
| 延長 :                                          | 260.0 m                                                |     |                                        |                       |      | 延長                                 | :   | *                     | m                             |                    |      |     |     |
|                                               | 2088 m <sup>2</sup>                                    |     |                                        |                       |      | 面積                                 | :   | *                     | <u>m</u>                      |                    |      |     |     |
| 表層工種1 :                                       | 排水性アスファルト                                              | 71  | 表層厚1 ;                                 | 5                     | CID  | 表層工種1                              |     | *                     | *                             | 表層厚1               |      | : * | cm  |
| 表層工種2 :                                       | *                                                      | *   | 表層厚2 :                                 | *                     | cm   | 表層工種2                              |     | *                     | *                             | 表層厚2               |      | : * | cm  |
| <u>中間層工種1</u> :                               | 樹脂入りアスファルト                                             | 52  | 中間層厚1 :                                | 5                     | сm   | 中間層工種1                             |     | *                     | *                             | 中間層厚               | [1   | : * | cm  |
| 中間層工種2 :                                      | *                                                      | *   | 中間層厚2 :                                | *                     | сm   | 中間層工種2                             | :   | *                     | *                             | 中間層厚               | [2   | *   | CID |
| 基層工種1 :                                       | 再生粗粒度アスコン20                                            | 82  | 基層厚1 :                                 | 5                     | CIII | 基層工種1                              | i   | *                     | *                             | 基層厚1               |      | : * | cm  |
| 基層工種2 :                                       | *                                                      | *   | 基層厚2 :                                 | *                     | сm   | 基層工種2                              | i   | *                     | *                             | 基層厚2               |      | : * | cm  |
| <u>上層路盤工種1</u> :                              | 歴青安定処理                                                 | 31  | 上層路盤厚1 :                               | 10                    | сm   | 上層路盤工種1                            |     | *                     | *                             | 上層路盤               | 厚1   | : * | cm  |
| <u>上層路盤工種2</u> ;                              | 粒度調整砕石                                                 | 34  | 上層路盤厚2 :                               | 10                    | сm   | 上層路盤工種2                            |     | *                     | *                             | 上層路夠               | 厚2   | : * | cm  |
| 下層路盤工種1 :                                     | 再生クラッシャラン                                              | 38  | 下層路盤厚1 :                               | 15                    | сm   | 下層路盤工種1                            |     | *                     | *                             | 下層路盤               | 厚1   | : * | cm  |
| 下層路盤工種2 :                                     | *                                                      | *   | 下層路盤厚2 :                               | *                     | сm   | 下層路盤工種2                            | :   | *                     | *                             | 下層路盤               | [厚2  | : * | cm  |
| 路肩 <説明-9,コード6>                                |                                                        |     |                                        |                       |      | 歩道 〈説明-9,コート'6〉                    |     |                       |                               |                    |      |     |     |
| 幅員 :                                          | 1.0 m                                                  |     |                                        |                       |      | 幅員                                 |     | * )                   | m                             |                    |      |     |     |
| 延長 :                                          | 260.0 m                                                |     |                                        |                       |      | 延長                                 | :   | * 1                   | m                             |                    |      |     |     |
|                                               | 260 m²                                                 |     |                                        |                       |      | 面積                                 | :   | *                     | m <sup>2</sup>                |                    |      |     |     |
| 表層工種1 :                                       | 排水性アスファルト                                              | 71  | 表層厚1 :                                 | 5                     | сm   | 表層工種1                              |     | *                     | *                             | 表層厚1               |      | : * | cm  |
| 表層工種2 :                                       | *                                                      | *   | 表層厚2 :                                 | *                     | сm   | 表層工種2                              | ;   | *                     | *                             | 表層厚2               |      | *   | CID |
| 中間層工種1 :                                      | 樹脂入りアスファルト                                             | 52  | 中間層厚1 :                                | 5                     | сm   | 中間層工種1                             | :   | *                     | *                             | 中間層厚               | [1   | : * | cm  |
| 中間層工種2 :                                      | *                                                      | *   | 中間層厚2 :                                | *                     | сm   | 中間層工種2                             |     | *                     | *                             | 中間層周               | [2   | : * | cm  |
| 基層工種1 :                                       | 再生粗粒度アスコン20                                            | 82  | 基層厚1 :                                 | 5                     | cm   | 基層工種1                              | ;   | *                     | *                             | 基層厚1               |      | ; * | cm  |
| 基層工種2 :                                       | *                                                      | *   | 基層厚2 :                                 | *                     | сm   | 基層工種2                              |     | *                     | *                             | 基層厚2               |      | ; * | cm  |
| 上層路盤工種1 :                                     | 歴青安定処理                                                 | 31  | 上層路盤厚1 :                               | 31                    | cm   | 上層路盤工種1                            |     | *                     | *                             | 上層路盤               | 厚1   | : * | cm  |
| 上層路盤工種2 :                                     | 粒度調整砕石                                                 | 34  | 上層路盤厚2 :                               | 34                    | cm   | 上層路盤工種2                            | :   | *                     | *                             | 上層路盤               | 厚2   | : * | cm  |
| 下層路盤工種1 :                                     | 再生クラッシャラン                                              | 38  | 下層路盤厚1 :                               | 38                    | cm   | 下層路盤工種1                            | ;   | *                     | *                             | 下層路盤               | 厚1   | : * | cm  |
| 下層路盤工種2 :                                     | *                                                      | *   | 下層路盤厚2 :                               | *                     | cm   | 下層路盤工種2                            | ;   | *                     | *                             | 下層路盤               | 厚2   | : * | cm  |
| 備考 〈共通説明事項8〉 :                                | *                                                      |     |                                        |                       |      |                                    |     |                       |                               |                    |      |     |     |

## CO50 舗装.XLS ファイルの CO50\_1 シート

CO50 舗装.XLS ファイルの CO50\_2 シート

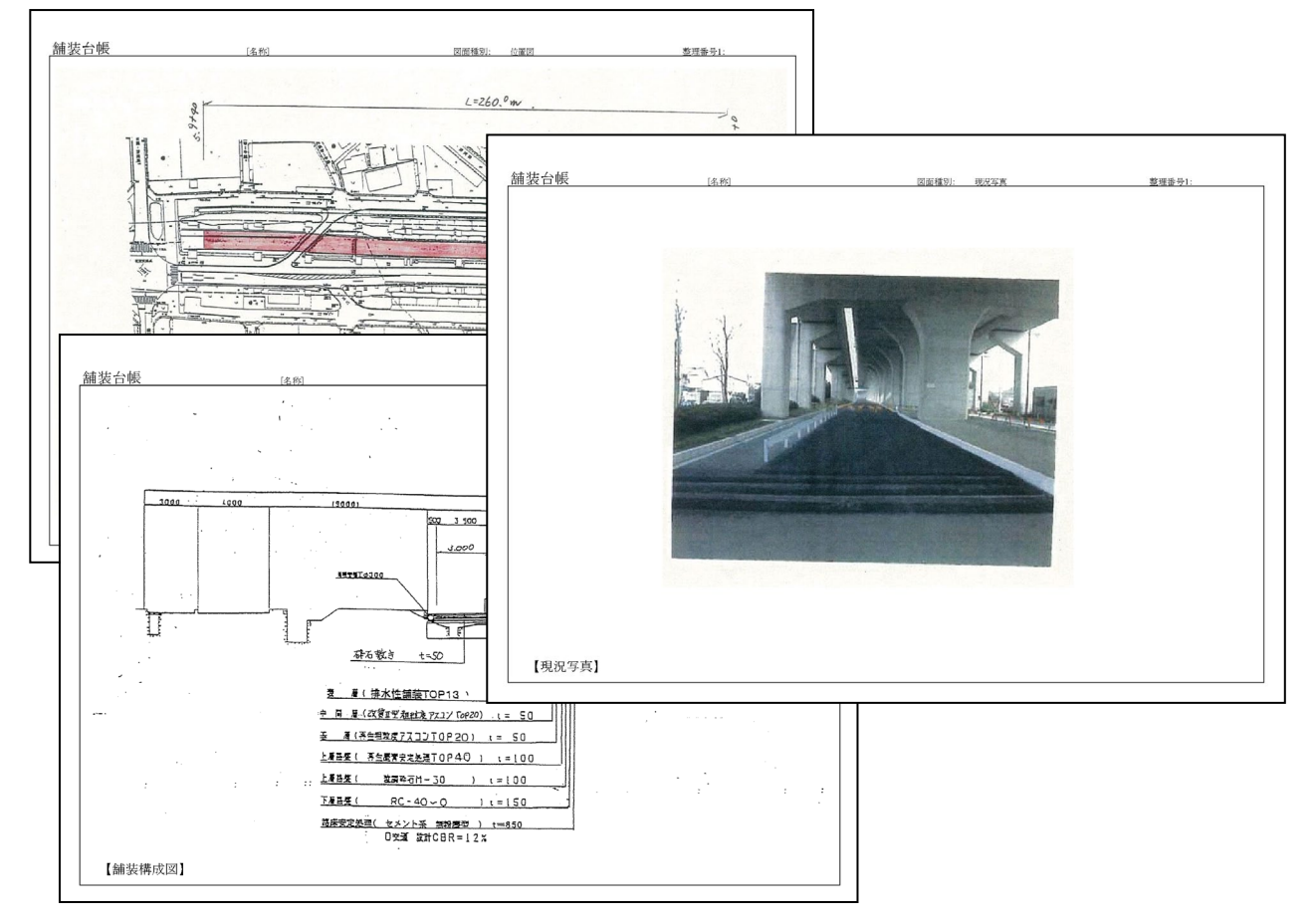